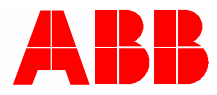

2TMD042000D0032 | 23.10.2020

# **ABB-Welcome**

W2560.10/11. Placa de calle video exterior teclado W2100.10 Módulo de audio (sin apertura 2) W2200.5 Módulo audio/video W51381CR / W51382CR Módulo display ID/IC W5138.K-. Módulo teclado W5138.FP-.Módulo huella dactilar W5138.RP. Módulo pulsador redondo W5138.SP. Módulo pulsador

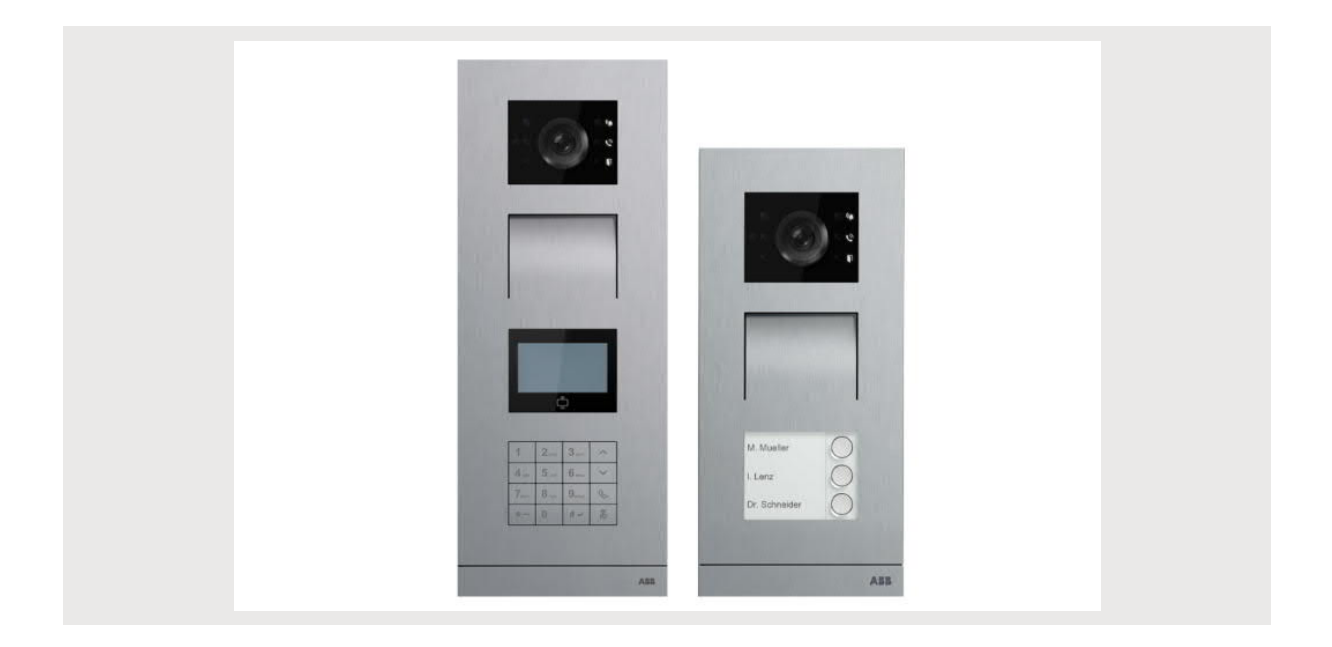

| 1 | Gene       | erar archiv | /o de certificación                             | 4  |
|---|------------|-------------|-------------------------------------------------|----|
| 2 | Segu       | ridad       |                                                 | 4  |
| 3 | Uso p      | previsto    |                                                 | 4  |
| 4 | Medio      | o ambient   | te                                              | 5  |
| - | <u>4</u> 1 | Disposit    | tivos ABB                                       | 5  |
|   | 7.1        | Ызрозн      |                                                 |    |
| 5 | Desc       | ripción de  | el terminal                                     | 6  |
|   | 5.1        | Tipo de     | aparato                                         | 6  |
|   | 5.2        | Cerradu     | uras y conexiones                               | 8  |
|   | 5.3        | Módulo      | de audio                                        | 10 |
|   | 5.4        | Módulo      | de audio/vídeo                                  | 13 |
|   | 5.5        | Módulo      | de pantalla                                     |    |
|   | 5.6        | Módulo      | de teclado                                      | 18 |
|   | 5.0        | Mádula      |                                                 |    |
|   | 5.7        |             |                                                 | 20 |
|   | 5.8        | Módulo      | de pulsador                                     | 22 |
|   | 5.9        | Módulo      | de pulsador redondo                             | 23 |
| 6 | Monta      | aje/instala | ación                                           | 24 |
|   | 6.1        | Requisi     | itos para el electricista                       | 24 |
|   | 6.2        | Genera      | r archivo de certificación                      | 25 |
|   | 6.3        | Montaie     | j                                               |    |
|   | 0.0        | 631         | Prenaración                                     | 26 |
|   |            | 6.3.2       | Altura de instalación                           |    |
|   |            | 6.3.3       | Dimensiones del producto                        |    |
|   |            | 6.3.4       | Montar los módulos y los cables                 |    |
|   |            | 6.3.5       | Instalación en superficie                       |    |
|   |            | 6.3.6       | Instalación nivelada sin caja de preinstalación |    |
|   |            | 6.3.7       | Instalación nivelada con caja de preinstalación |    |
|   |            | 6.3.8       | Instalación en un hueco en el muro              |    |
|   |            | 6.3.9       | Desmontaje                                      |    |
|   |            | 6.3.10      | Interfono exterior multicolumna                 |    |
|   |            | 6.3.11      | Montar los módulos                              |    |
| 7 | Pues       | ta en serv  | vicio y operación                               | 37 |
|   | 7.1        | Interfon    | no exterior de pulsador                         | 37 |
|   |            | 7.1.1       | Vista general                                   |    |
|   |            | 7.1.2       | Secuencia de funcionamiento de los pulsadores   |    |
|   |            | 7.1.3       | Ajustar el idioma de voz                        |    |
|   |            | 7.1.4       | Extender el módulo de pantalla                  |    |
|   |            | 7.1.5       | Extender un módulo de teclado                   | 41 |
|   | 7.2        | Interfon    | no exterior de pulsador redondo                 | 43 |
|   |            | 7.2.1       | Vista general                                   |    |
|   |            | 7.2.2       | Gestionar tarjetas IC                           |    |
|   |            | 7.2.3       | Configurar el formato Wiegand                   | 45 |
|   |            | 7.2.4       | Desconectar la validación                       | 45 |

| 7.3        | Interfon | o exterior con teclado y módulo de pantalla          | 46 |
|------------|----------|------------------------------------------------------|----|
|            | 7.3.1    | Vista general                                        | 46 |
|            | 7.3.2    | Introducción de los ajustes del sistema              | 46 |
|            | 7.3.3    | Configurar el tipo de aparato                        | 46 |
|            | 7.3.4    | Configurar el modo de llamada                        | 46 |
|            | 7.3.5    | Gestionar la contraseña                              | 47 |
|            | 7.3.6    | Gestionar tarjetas IC                                | 47 |
|            | 7.3.7    | Gestionar contactos                                  | 47 |
|            | 7.3.8    | Otros ajustes                                        | 48 |
|            | 7.3.9    | Restablecer la contraseña del sistema                | 48 |
|            | 7.3.10   | Restablecer la configuración predeterminada          | 48 |
|            | 7.3.11   | Iniciar una llamada a través de una dirección física | 49 |
|            | 7.3.12   | Iniciar una llamada a través de una dirección lógica | 49 |
|            | 7.3.13   | Iniciar una llamada a través de la lista de nombres  | 49 |
|            | 7.3.14   | Llamar a una central de portería                     | 50 |
| 7.4        | Interfon | o exterior con teclado sin módulo de pantalla        | 51 |
|            | 7.4.1    | Vista general                                        | 51 |
|            | 7.4.2    | Introducción de los ajustes del sistema              | 51 |
|            | 7.4.3    | Configurar el tipo de aparato                        | 51 |
|            | 7.4.4    | Gestionar la contraseña                              | 52 |
|            | 7.4.5    | Ajustar el idioma de voz                             | 52 |
|            | 7.4.6    | Restablecer la contraseña del sistema                | 52 |
|            | 7.4.7    | Iniciar una llamada a través de una dirección física | 53 |
|            | 7.4.8    | Llamar a una central de portería                     | 53 |
| 7.5        | Interfon | o exterior de huella dactilar                        | 54 |
|            | 7.5.1    | Vista general                                        | 54 |
|            | 7.5.2    | Gestionar las huellas dactilares                     | 54 |
| <u>.</u> . |          |                                                      | =0 |
| AVISO      |          |                                                      | 56 |

## 1 Generar archivo de certificación

Lea atentamente este manual y observe la información que contiene. Esto lo ayudará a prevenir lesiones y daños a la propiedad, y garantizará un funcionamiento confiable y una vida útil prolongada para el dispositivo.

Guarde este manual en un lugar seguro.

Si pasa el dispositivo, también transmita este manual junto con él.

ABB no acepta ninguna responsabilidad por el incumplimiento de las instrucciones de este manual.

## 2 Seguridad

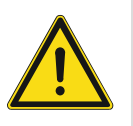

## Advertencia ¡Voltaje eléctrico!

En caso de entrar en contacto, directa o indirectamente, con componentes por los que circule una corriente eléctrica, se puede sufrir una descarga eléctrica peligrosa, cuyo resultado puede ser choque eléctrico, quemaduras o, incluso, la muerte.

- Desconecte la tensión de red antes de proceder al montaje o desmontaje!
- Encargue los trabajos en la red eléctrica de 100-240 V solo al personal técnico competente!

## 3 Uso previsto

Este aparato es un componente integral del sistema de comunicación de puertas ABB-Welcome y funciona exclusivamente con componentes de dicho sistema.

## 4 Medio ambiente

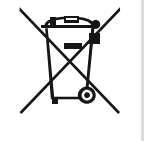

#### ¡Tenga en cuenta la protección del medio ambiente!

Los dispositivos eléctricos y electrónicos usados no deben ser desechados con la basura doméstica.

 El dispositivo contiene materias primas valiosas que pueden ser recicladas.
 Por lo tanto, coloque este dispositivo cerca del depósito de recolección apropiado.

## 4.1 Dispositivos ABB

Todos los materiales de embalaje y dispositivos de ABB llevan las marcas y sellos de prueba para la eliminación adecuada. Deseche siempre los materiales de embalaje y dispositivos eléctricos y sus componentes a través de los depósitos de recolección y empresas de eliminación autorizadas.

Los productos ABB cumplen los requisitos legales, en particular las leyes que rigen los dispositivos electrónicos y eléctricos y la ordenanza REACH.

(Directiva de la UE 2012/19/EU WEEE y 2011/65/EU RoHS)

(Ordenanza UE-REACH y la ley para la aplicación de la ordenanza (EG) No.1907/2006)

# 5 Descripción del terminal

## 5.1 Tipo de aparato

| Número de articulo | Número de pedido | Nombre del producto                                          | Tamaño (Alto x<br>Ancho x Profundidad) Unidad: mm |
|--------------------|------------------|--------------------------------------------------------------|---------------------------------------------------|
| W2560.10 AL        | 2TMA210010A0051  | Placa de calle video exterior con teclado, con lector ID, AL | 135x349x29                                        |
| W2560.11 AL        | 2TMA210010A0053  | Placa de calle video exterior con teclado, con lector IC, AL | 135x349x29                                        |
| W2100.10           | 2TMA200160A0001  | Módulo de audio (sin apertura 2)                             | 91 x 71,5 x 28                                    |
| W2200.5            | 2TMA200160N0043  | Módulo audio/video                                           | 143 x 71,5 x 28                                   |
| W2200.6            | 2TMA200160N0044  | Módulo audio/video, síntesis de voz, bucle induct.           | 143 x 71,5 x 28                                   |
| W51381CR           | 2TMA130160N0010  | Módulo display con lector de tarjeta ID                      | 97 x 72 x 25                                      |
| W51382CR           | 2TMA130160N0009  | Módulo display con lector de tarjeta IC                      | 97 x 72 x 25                                      |
| W51381K-A          | 2TMA210160A0009  | Módulo teclado A-Z, AL, IP                                   | 97 x 72 x 25                                      |
| W51381K-S          | 2TMA130160X0001  | Módulo teclado A-Z, OX, IP                                   | 97 x 72 x 25                                      |
| W51381K-W          | 2TMA130010W0014  | Módulo teclado A-Z, blanco, IP                               | 97 x 72 x 25                                      |
| W51381FP-A         | 2TMA200160A0025  | Módulo huella dactilar, AL                                   | 97 x 72 x 28                                      |
| W51381FP-S         | 2TMA200160X0003  | Módulo huella dactilar, OX                                   | 97 x 72 x 28                                      |
| W51381FP-W         | 2TMA200160W0004  | Módulo huella dactilar, BL                                   | 97 x 72 x 28                                      |

| Número de articulo | Número de pedido | Nombre del producto                    | Tamaño (Alto x                  |
|--------------------|------------------|----------------------------------------|---------------------------------|
|                    | _                |                                        | Ancho X Profundidad) Unidad: mm |
| W51381RP1          | 2TMA130160N0003  | Módulo 1 pulsador                      | 97 x 72 x 25                    |
| W51381RP2          | 2TMA130160N0004  | Módulo 2 pulsadores                    | 97 x 72 x 25                    |
| W51381RP3          | 2TMA130160N0005  | Módulo 3 pulsadores                    | 97 x 72 x 25                    |
| W51382RP1          | 2TMA130160N0006  | Módulo 1 pulsador, con lector NFC/IC   | 97 x 72 x 25                    |
| W51382RP2          | 2TMA130160N0007  | Módulo 2 pulsadores, con lector NFC/IC | 97 x 72 x 25                    |
| W51382RP3          | 2TMA130160N0008  | Módulo 3 pulsadores, con lector NFC/IC | 97 x 72 x 25                    |
| W51381SP3          | 2TMA130160N0001  | Módulo 3/6 pulsadores                  | 97 x 72 x 25                    |
| W51381SP4          | 2TMA130160N0002  | Módulo 4/8 pulsadores                  | 97 x 72 x 25                    |

## 5.2 Cerraduras y conexiones

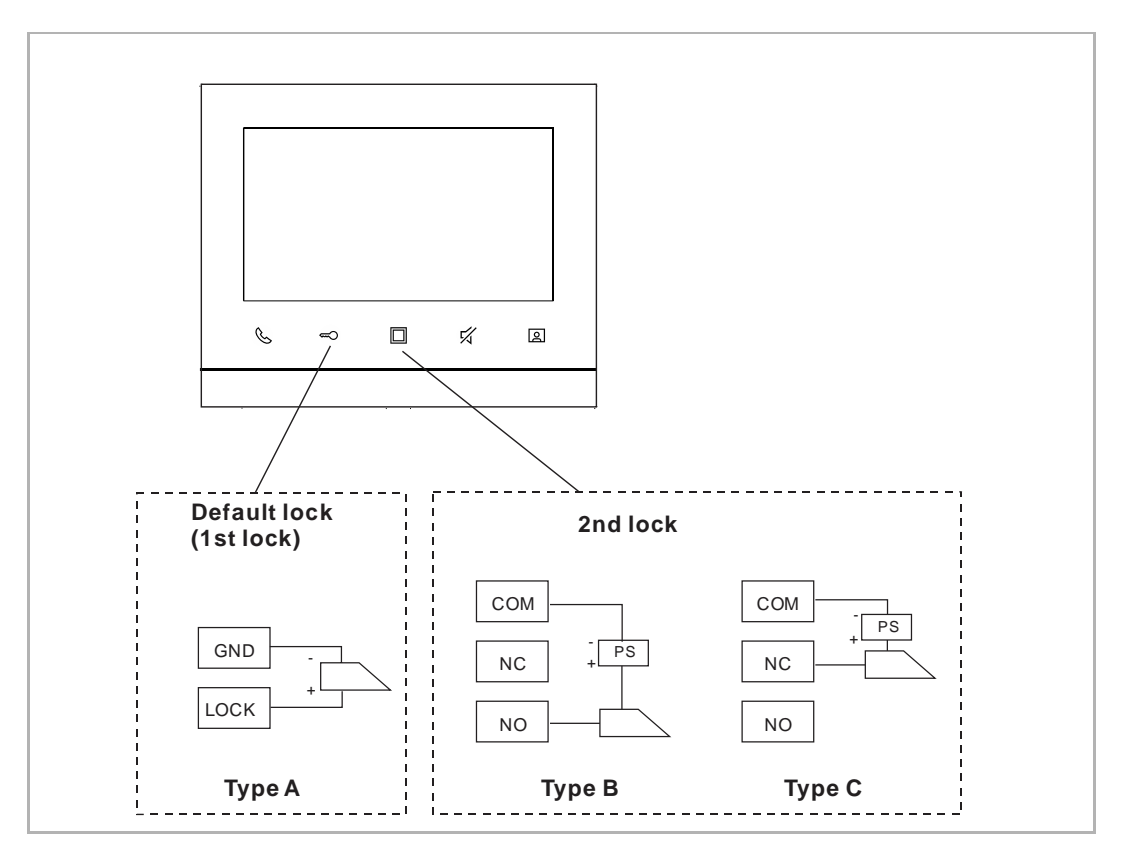

1. Bloqueo estándar (bloqueo 1)

Este bloqueo se libera pulsando el botón de desbloqueo del interfono interior. El valor por defecto es "Lock-GND".

#### 2. 2º bloqueo

Este bloqueo se libera pulsando el botón programable del interfono interior. El valor por defecto es "COM-NC-NO". Antes de usarlo, debe programar el botón programable para "Liberar el 2º bloqueo" en el interfono interior.

| Lock type                      | Pic | Operation type    | Voltage             | Wiring type |
|--------------------------------|-----|-------------------|---------------------|-------------|
| Electrical strike<br>lock, 12V |     | Power on to open  | 12 V <del></del> /~ | Type A/B    |
| Electrical strike lock, 24V    |     | Power on to open  | 24 V =/~            | Туре В      |
| Electrical rim<br>lock, 12 V   |     | Power on to open  | 12 V                | Type A/B    |
| Electrical<br>mortise lock     | 4   | Power off to open | 12 V —              | Туре С      |
| Magnetic lock                  |     | Power off to open | 12/24 V             | Туре С      |

## 5.3 Módulo de audio

## 1. Elementos de control

| N.° | Descripción                                                                                                    |
|-----|----------------------------------------------------------------------------------------------------|
| 1   | <ul> <li>Indicador de timbre</li> <li>parpadeo lento: llamando</li> <li>parpadeo rápido: línea ocupada</li> </ul> |
| 2   | Indicador de llamada                                                                                              |
| 3   | Indicador de desbloqueo                                                                                           |
| 4   | Micrófono                                                                                                    |
| 5   | Altavoz                                                                                                    |

#### 2. Descripción de la interfaz

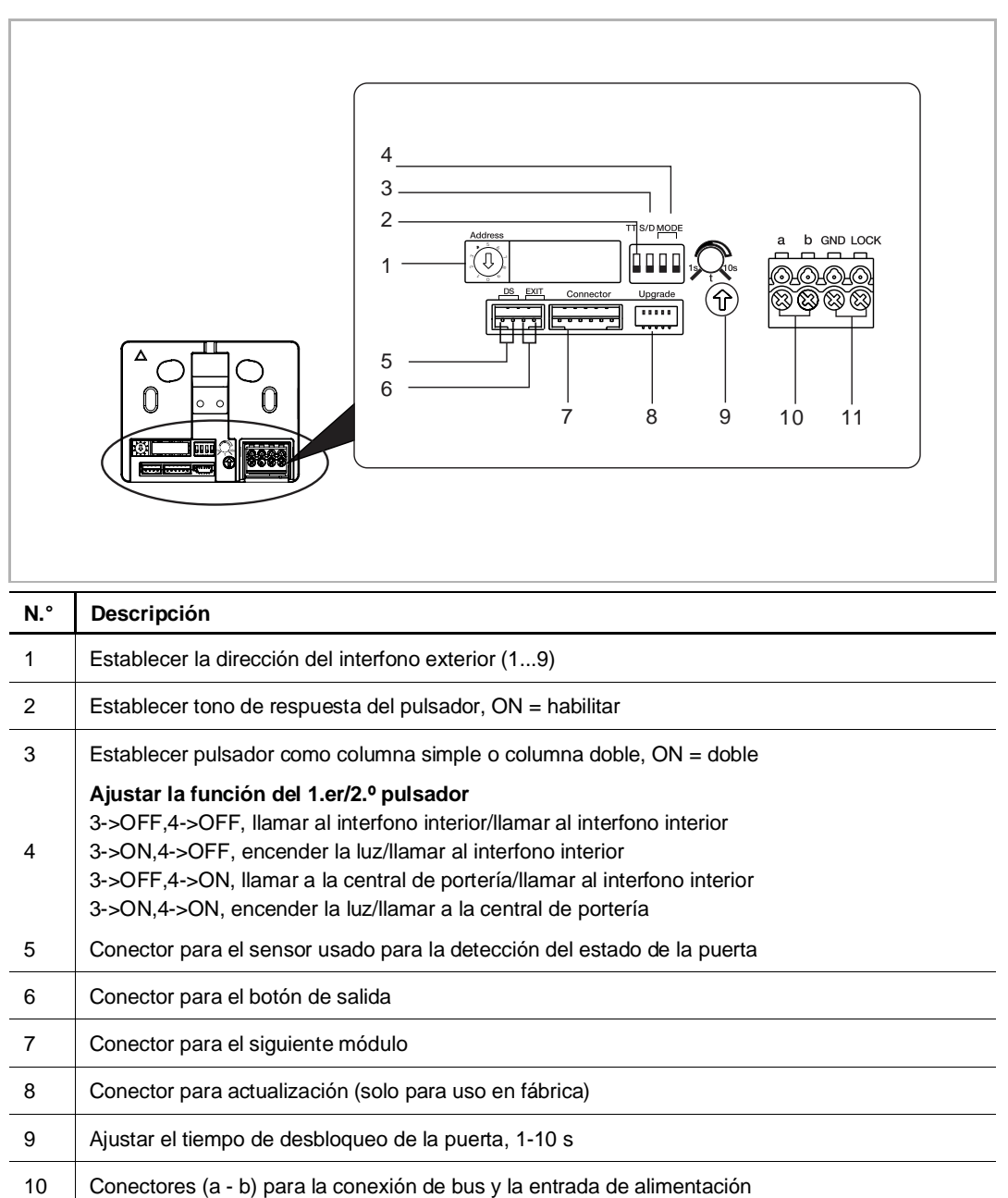

11 Conectores (LOCK - GND) para el abridor de puerta

## 3. Datos técnicos

| Entrada (a, b)                                                      | 24 V                                              |
|---------------------------------------------------------------------|---------------------------------------------------|
| Rango de tensión de funcionamiento                                  | 20-30 V ==                                        |
| Corriente en espera                                                 | 24 V ==, 8 mA                                     |
| Corriente de funcionamiento                                         | 24 V ==, 120 mA                                   |
| Temperatura de servicio                                             | -40 °C+55 °C                                      |
| Alimentación de corriente para el abridor de<br>puerta (LOCK - GND) | 18 V, impulso de 4 A, máx. 250 mA                 |
| Abrazaderas de un solo alambre                                      | 2 x 0,28 mm <sup>2</sup> 2 x 0,75 mm <sup>2</sup> |
| Abrazaderas de alambre fino                                         | 2 x 0,28 mm <sup>2</sup> 2 x 0,75 mm <sup>2</sup> |
|                                                                     |                                                   |

## 5.4 Módulo de audio/vídeo

## 1. Elementos de control

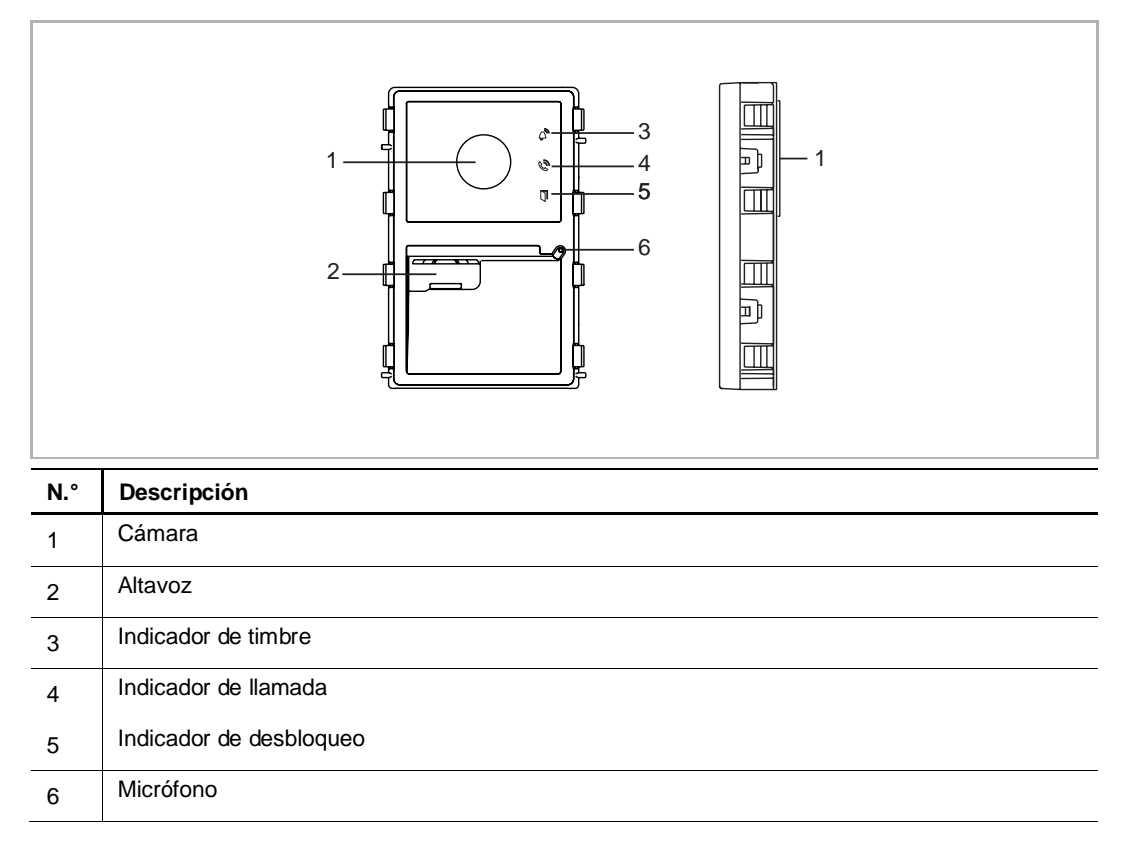

#### 2. Descripción de la interfaz

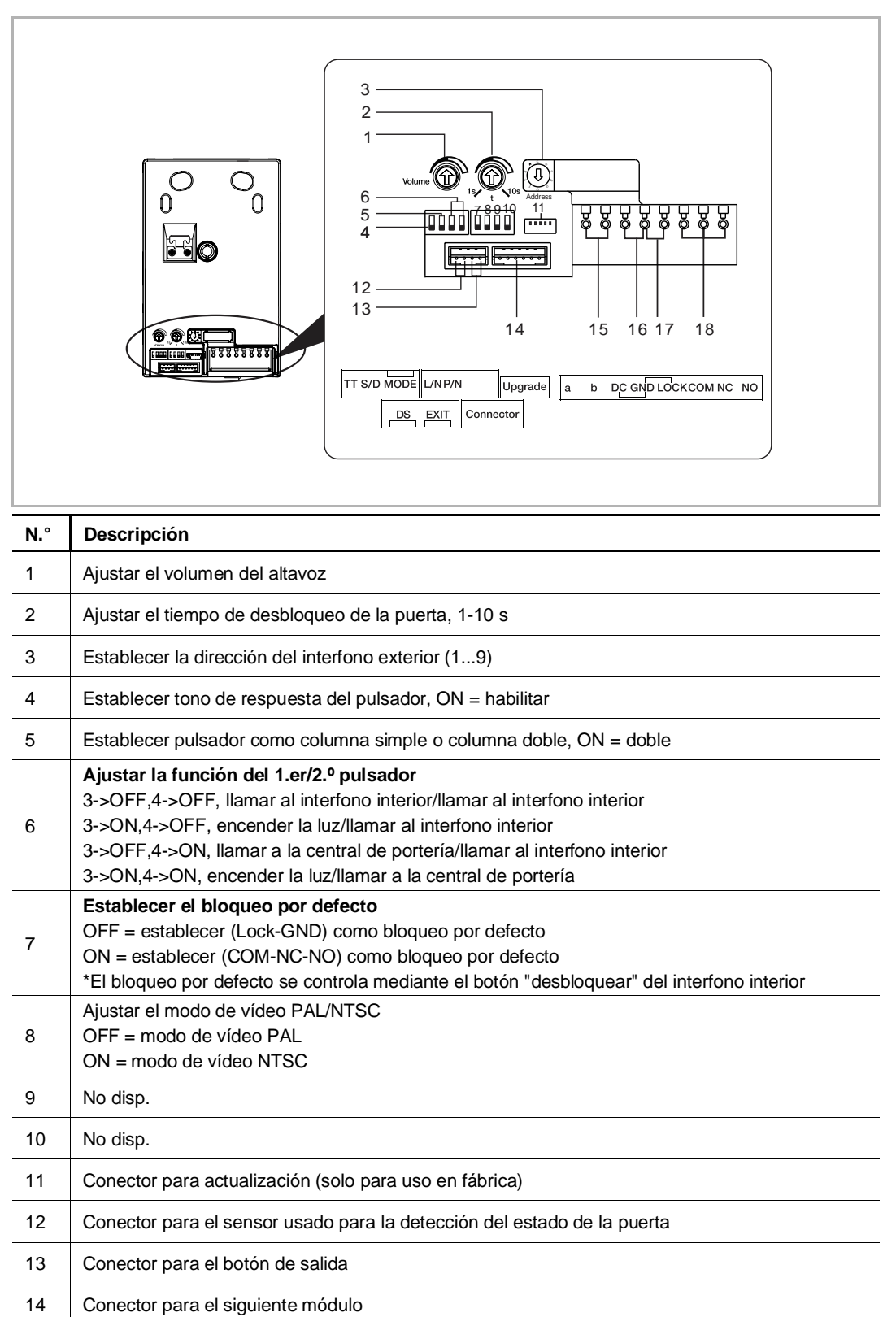

## 3. Datos técnicos

| Entrada (a, b)                                                      | 20-30 V                                           |  |  |
|---------------------------------------------------------------------|---------------------------------------------------|--|--|
| Corriente en espera                                                 | 24 V =, 60 mA                                     |  |  |
| Corriente de funcionamiento                                         | 24 V ==, 200 mA (M251381M)                        |  |  |
|                                                                     | 24 V =, 230 mA (M251382M)                         |  |  |
| Temperatura de servicio                                             | -40 °C+55 °C                                      |  |  |
| Sensor de imagen                                                    | Sensor CMOS 1/3,2"                                |  |  |
| Píxeles efectivos                                                   | 1292 (H) x 968 (V)                                |  |  |
| Resolución                                                          | 550 líneas TV                                     |  |  |
| Ángulo de detección horizontal                                      | aprox.100°                                        |  |  |
| Ángulo de detección vertical                                        | aprox.70°                                         |  |  |
| Ángulo de detección diagonal                                        | aprox.130°                                        |  |  |
| Estándar de cámara                                                  | PAL/NTSC                                          |  |  |
| Alimentación de corriente para el abridor de<br>puerta (LOCK - GND) | 18 V, impulso de 4 A, máx. 250 mA                 |  |  |
| Salida flotante para abridor de puerta (COM - NC - NO)              | 30 V ~/≕, 1 A                                     |  |  |
| Abrazaderas de un solo alambre                                      | 2 x 0,28 mm <sup>2</sup> 2 x 0,75 mm <sup>2</sup> |  |  |
| Abrazaderas de alambre fino                                         | 2 x 0,28 mm <sup>2</sup> 2 x 0,75 mm <sup>2</sup> |  |  |
|                                                                     |                                                   |  |  |

## 5.5 Módulo de pantalla

#### 1. Elementos de control

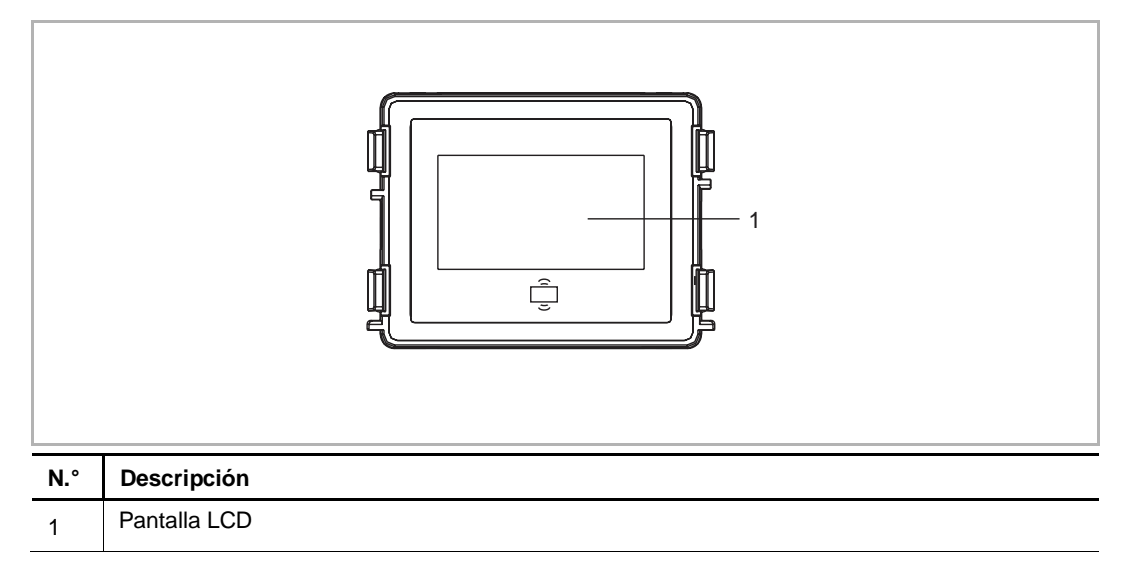

## 2. Descripción de la interfaz

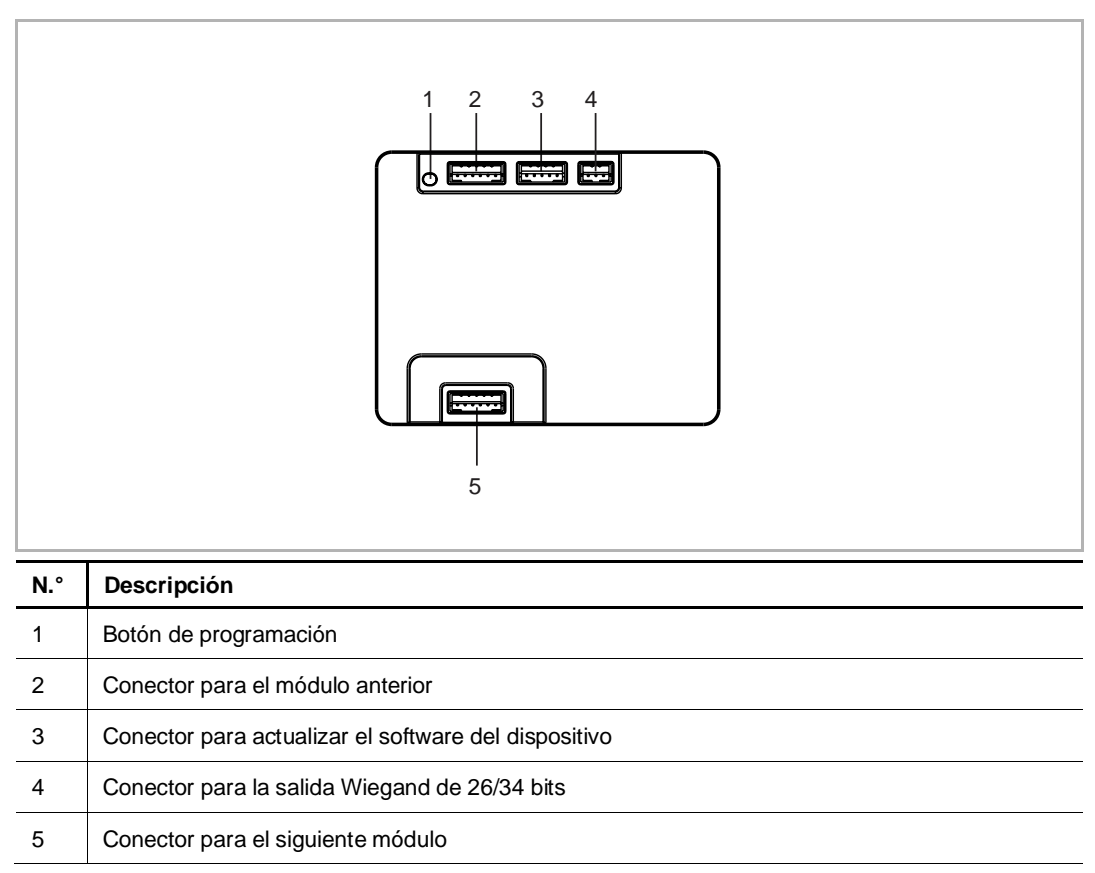

## 3. Datos técnicos

Lo siguiente se aplica a W51381CR y W51382CR.

| Tensión nominal                    | 24 V                                          |  |  |  |
|------------------------------------|-----------------------------------------------|--|--|--|
| Rango de tensión de funcionamiento | 20-27 V ==                                    |  |  |  |
| Corriente nominal                  | 27 V =-, 145 mA                               |  |  |  |
|                                    | 24 V, 160 mA                                  |  |  |  |
| Temperatura de servicio            | -40 °C+55 °C                                  |  |  |  |
| Rango de frecuencia (ID)           | 125 KHz                                       |  |  |  |
| Norma (ID)                         | ISO18000-2                                    |  |  |  |
| Tarjeta de soporte (ID)            | EM4100, EM4205, EM4305, EM4450, TK4100, T5567 |  |  |  |
| Potencia máxima (ID)               | ≤-3,19 dBµA/m @ 3 m                           |  |  |  |
| Rango de frecuencia (IC)           | 13,56 MHz                                     |  |  |  |
| Norma (IC)                         | ISO 14443A                                    |  |  |  |
| Tarjeta de soporte (IC)            | Mifare One S50/S70, etc.                      |  |  |  |
| Potencia máxima (IC)               | ≤-4,75 dBµA/m @ 3 m                           |  |  |  |
| Formato de salida (ID e IC)        | Wiegand 26/34 bits                            |  |  |  |

## Lo siguiente se aplica a 51383CR.

| Rango de tensión de funcionamiento | 20-30 V                  |
|------------------------------------|--------------------------|
| Corriente en espera                | 24 V, 170 mA             |
| Corriente de funcionamiento        | 24 V, 170 mA             |
| Temperatura de servicio            | -40 °C+55 °C             |
| Rango de frecuencia                | 13,56 MHz                |
| Norma                              | ISO 14443A               |
| Tarjeta de soporte                 | Mifare One S50/S70, etc. |
| Potencia máxima                    | ≤4,97 dBµA/m @ 3m        |
| Formato de salida                  | Wiegand 26/34 bits       |

## 5.6 Módulo de teclado

## 1. Elementos de control

el interfono exterior.

|     |                                                                                                    | 1                      | 2 abc                 | 3 def                | ^                      |                                                             |  |
|-----|----------------------------------------------------------------------------------------------------|------------------------|-----------------------|----------------------|------------------------|-------------------------------------------------------------|--|
|     |                                                                                                    | <b>4</b> ghl           | <b>5</b> jki          | <b>6</b> mno         | ~                      | ]                                                           |  |
|     |                                                                                                    | 7 <sub>pqrs</sub>      | <b>8</b> tuv          | 9 <sub>wxyz</sub>    | E.                     | ]                                                           |  |
|     |                                                                                                    | *≁                     | 0                     | #≁                   | Z()                    |                                                             |  |
|     |                                                                                                    |                        |                       |                      |                        | •                                                           |  |
| N.° | Descripción                                                                                                    |                        |                       |                      |                        |                                                             |  |
|     | <ul> <li>Llamar a un residente</li> <li>Introducir el número de un interfono (001) o un número de habitación (p.ej., 0101) para<br/>llamar a un residente.</li> </ul>                                                                                                    |                        |                       |                      |                        |                                                             |  |
| 1   | <ul> <li>Mostrar la lista de contactos en la pantalla pulsando "^ o " ". Luego, seleccionar un nombre de la lista para iniciar una llamada.</li> <li>Pulsar [*] durante la llamada para cancelarla.</li> </ul>                                                                                                    |                        |                       |                      |                        |                                                             |  |
| 2   | Llamar a la central de portería<br>Pulsar " Para llamar a la central de portería si hay una disponible en el sistema.                                                                                                    |                        |                       |                      |                        |                                                             |  |
| 3   | <ul> <li>Liberar el bloqueo con la contraseña de desbloqueo</li> <li>Pulsar [#] [Contraseña] [#] para liberar el bloqueo por defecto conectado al módulo de audio.</li> <li>Pulsar [#] [2] [Contraseña] [#] para liberar el 2.º bloqueo conectado al módulo de audio.</li> <li>La contraseña de desbloqueo por defecto es 123456. La contraseña de desbloqueo se puede ajustar en el interfono interior.</li> </ul> |                        |                       |                      |                        |                                                             |  |
| 4   | Ajustes del sistema <ul> <li>Pulsar [#] [*] [Contraseñ</li> <li>*La contraseña del siste</li> </ul>                                                                                                    | ia del sis<br>ema pred | tema] [#]<br>etermina | para ent<br>da es 34 | rar en lo:<br>5678. Es | s ajustes del sistema.<br>ta contraseña se puede ajustar en |  |

## 2. Descripción de la interfaz

| N.° | Descripción                                                                                 |  |  |
|-----|---------------------------------------------------------------------------------------------|--|--|
| 1   | Botón de programación                                                                       |  |  |
| 2   | Conector para el módulo anterior                                                            |  |  |
| 3   | Conector para actualizar el software del dispositivo (solo se puede realizar en la fábrica) |  |  |
| 4   | Conector de actualización Micro USB                                                         |  |  |
| 5   | Conector para el siguiente módulo                                                           |  |  |

## 3. Datos técnicos

| Tensión nominal                    | 24 V ==        |
|------------------------------------|----------------|
| Rango de tensión de funcionamiento | 20-27 V        |
| Corriente nominal                  | 27 V ==, 20 mA |
|                                    | 24 V =, 20 mA  |
| Temperatura de servicio            | -40 °C+55 °C   |

## 5.7 Módulo de huella dactilar

#### 1. Elementos de control

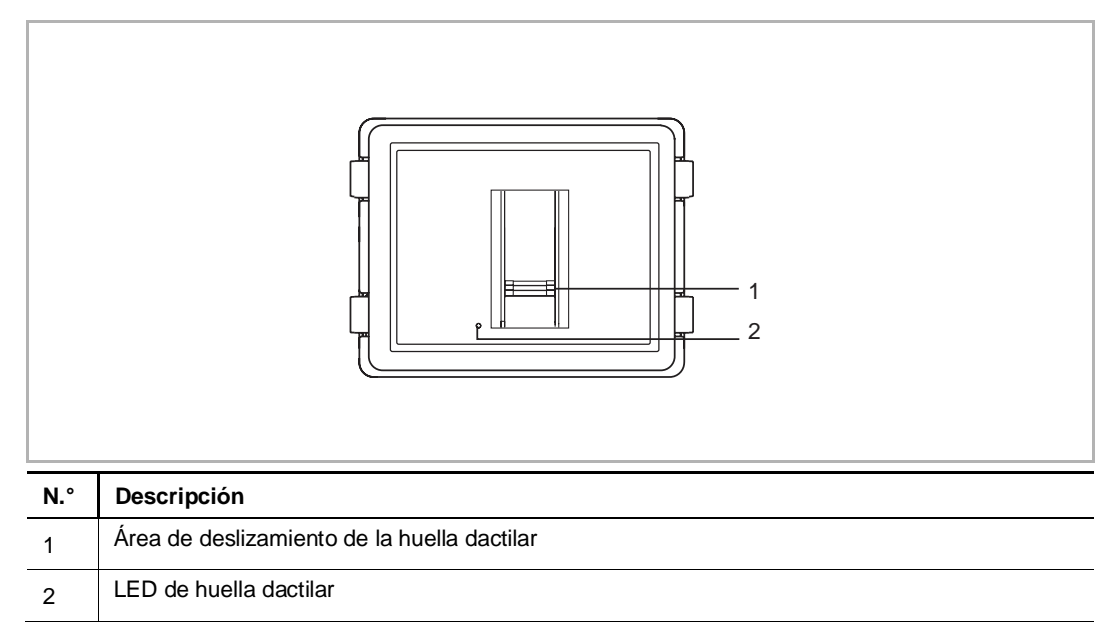

#### 2. Descripción de la interfaz

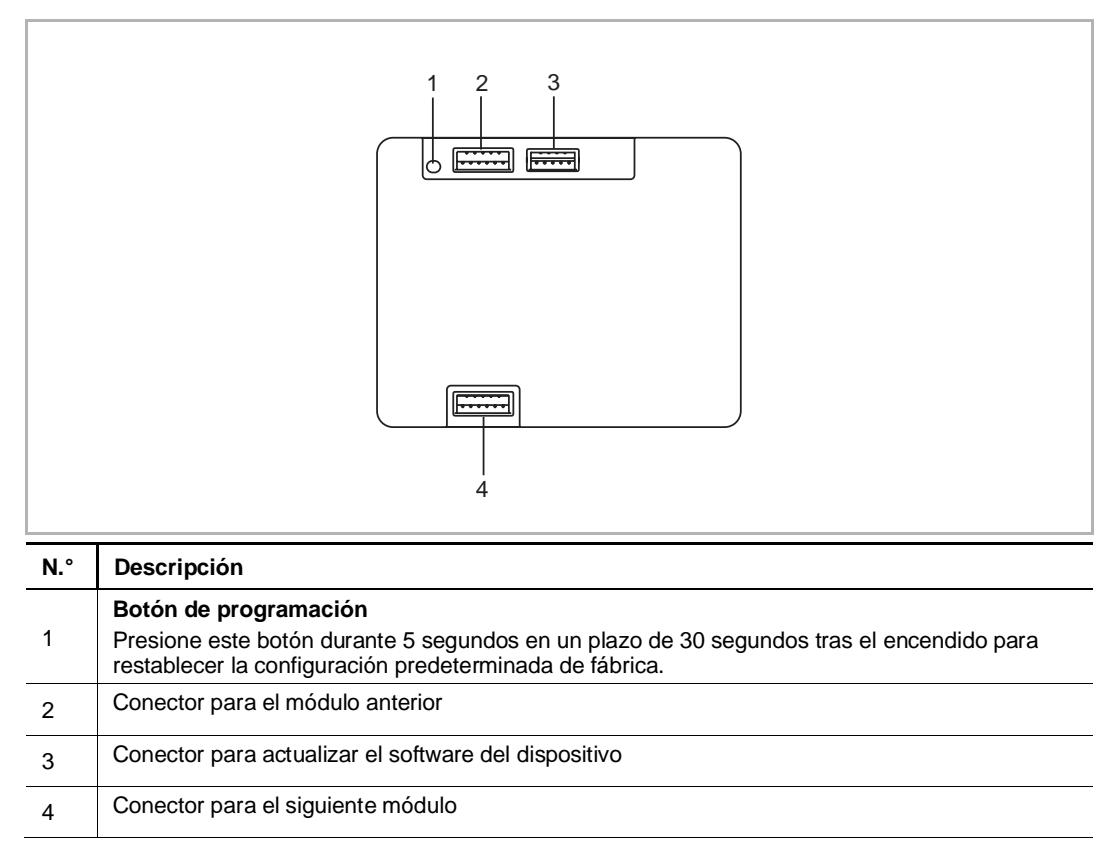

## 3. Datos técnicos

| Rango de tensión de funcionamiento | 20-30 V        |
|------------------------------------|----------------|
| Corriente en espera                | 24 V =, 40 mA  |
| Corriente de funcionamiento        | 24 V ==, 40 mA |
| Temperatura de servicio            | -25 °C+55 °C   |

## 5.8 Módulo de pulsador

## 1. Descripción de la interfaz

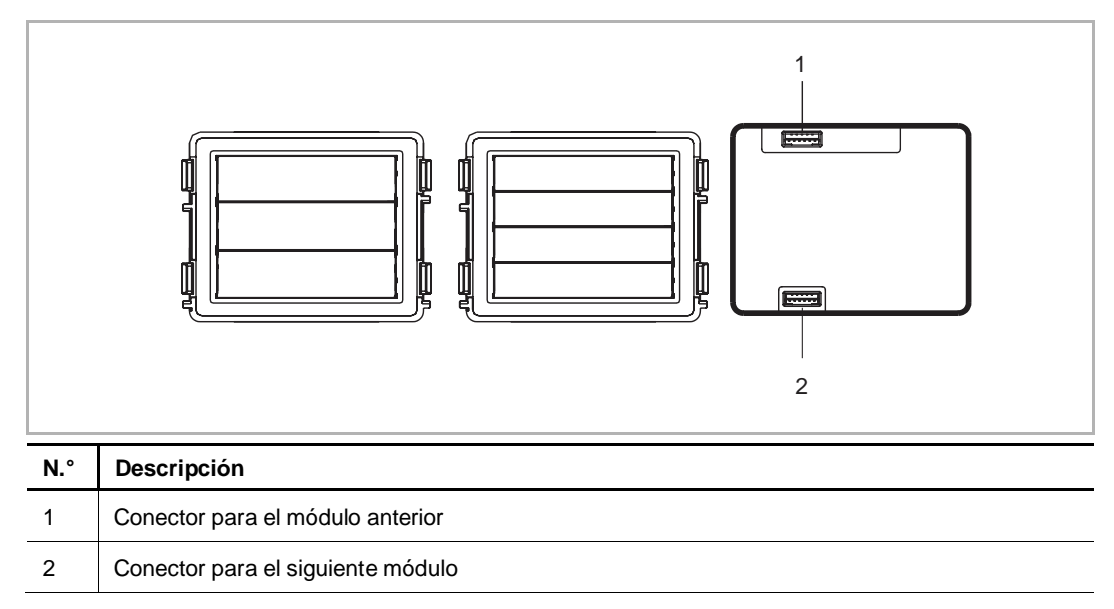

#### 2. Datos técnicos

| Tensión nominal                    | 24 V ==       |
|------------------------------------|---------------|
| Rango de tensión de funcionamiento | 20-27 V       |
| Corriente nominal                  | 27 V ==, 8 mA |
|                                    | 24 V =, 8 mA  |
| Temperatura de servicio            | -40 °C+55 °C  |

## 5.9 Módulo de pulsador redondo

## 1. Descripción de la interfaz

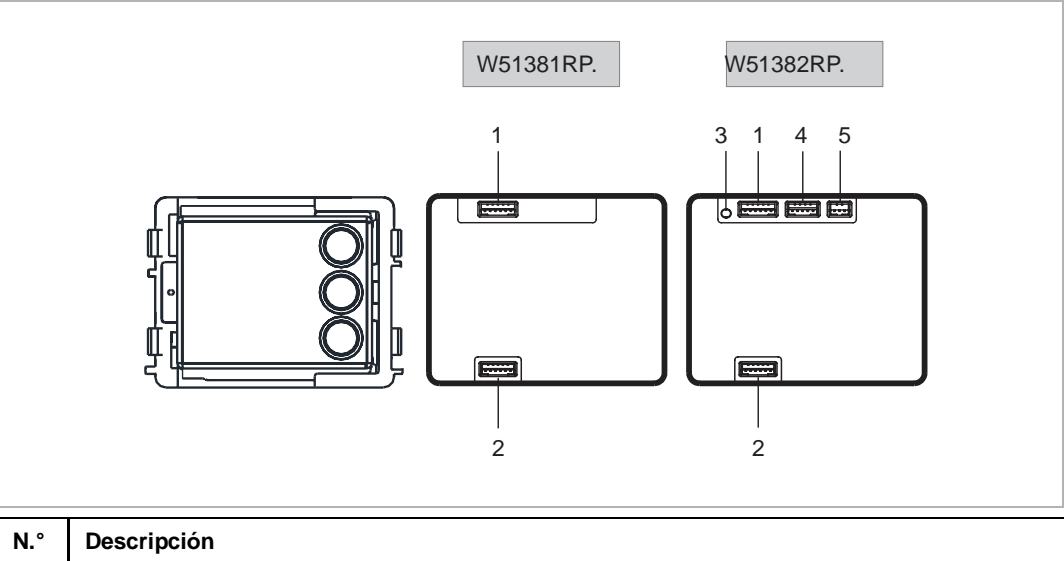

## 2. Datos técnicos

| Rating voltage               | 24 V            |
|------------------------------|-----------------|
| Operating voltage range      | 20-27 V         |
| 1 Poting ourront             | 27 V ==, 10 mA  |
| Kating current               | 24 V =, 10 mA   |
| <sup>2</sup> Poting current  | 27 V =, 35 mA   |
| - Rating current             | 24 V =, 40 mA   |
| Operating temperature        | -40 °C+55 °C    |
| <sup>2</sup> Frequency range | 13,56 MHz       |
| <sup>2</sup> Maximum power   | ≤0 dBµA/m @ 3 m |

<sup>1</sup> W51381RP. <sup>2</sup> W51382RP

## 6 Montaje/instalación

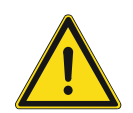

## Advertencia

¡Voltaje eléctrico!

En caso de entrar en contacto, directa o indirectamente, con componentes por los que circule una corriente eléctrica, se puede sufrir una descarga eléctrica peligrosa, cuyo resultado puede ser choque eléctrico, quemaduras o, incluso, la muerte.

- Desconecte la tensión de red antes de proceder al montaje o desmontaje!
- Encargue los trabajos en la red eléctrica de 100-240 V solo al personal técnico competente!

#### 6.1 Requisitos para el electricista

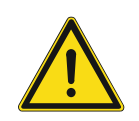

#### Advertencia ¡Tensión eléctrica!

Instale el dispositivo solo si dispone de los conocimientos y la experiencia necesarios dentro del campo de la ingeniería eléctrica.

- Una instalación incorrecta puede poner en peligro su vida y la del usuario del sistema eléctrico.
- Una instalación incorrecta puede causar daños graves a la propiedad, por ejemplo, debido a un incendio.

El mínimo necesario de conocimientos y requisitos para la instalación es el siguiente:

- Siga las "cinco reglas de oro" (DIN VDE 0105, EN 50110):
- 1. Desconecte la corriente
- 2. Asegúrese de que no vuelva a conectarse
- 3. Asegúrese de que no hay tensión
- 4. Conéctese a una toma de tierra
- 5. Cubra o proteja las piezas activas adyacentes.
- Utilice prendas protectoras adecuadas.
- Utilice solo herramientas y dispositivos de medida adecuados.
- Compruebe el tipo de red de alimentación (sistemas de MT, AT y BT) para garantizar las siguientes condiciones de suministro de energía (conexión clásica a tierra, toma a tierra protectora, medidas necesarias adicionales, etc.)

#### 6.2 Generar archivo de certificación

- Conecte todos los sectores del sistema eléctrico a través de un dispositivo de bus conectado (p.ej., interfono interior, interfono exterior, dispositivo del sistema).
- No instale el controlador del sistema directamente junto al transformador del timbre y otras fuentes de alimentación (para evitar interferencias).
- No instale los cables del bus del sistema junto con cables de 100-240 V.
- No use cables comunes para conectar los cables de los abridores de puertas y los cables del bus del sistema.
- Evite puentes entre distintos tipos de cables.
- Use solo dos cables para el bus del sistema y en un cable de cuatro núcleos o multinúcleo.
- Cuando haga bucles, no instale nunca el bus entrante y el saliente dentro del mismo cable.
- No instale nunca el bus entrante y el saliente dentro del mismo cable.
- Asegúrese de que el módulo está asentado correctamente para una calidad del sonido óptima. Presione el micrófono con el ajustador del micrófono directamente contra la placa de voz.

## 6.3 Montaje

## 6.3.1 Preparación

Use guantes para protegerse de los cortes.

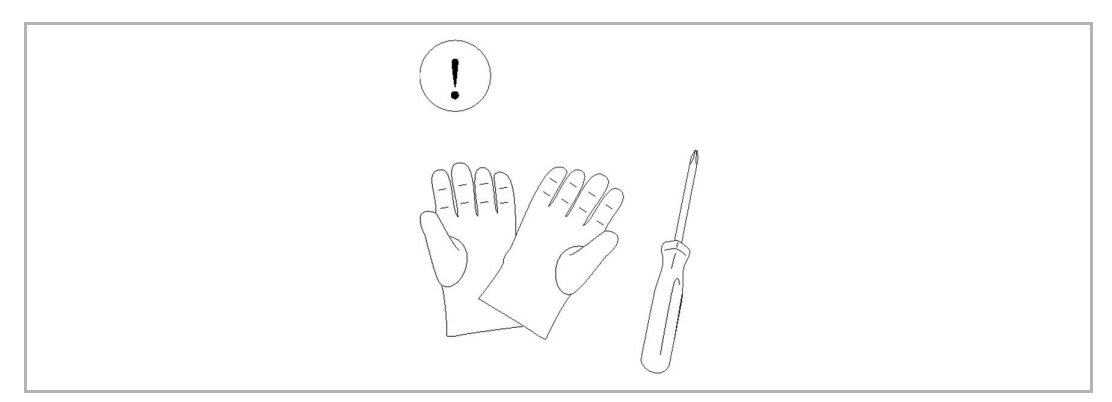

## 6.3.2 Altura de instalación

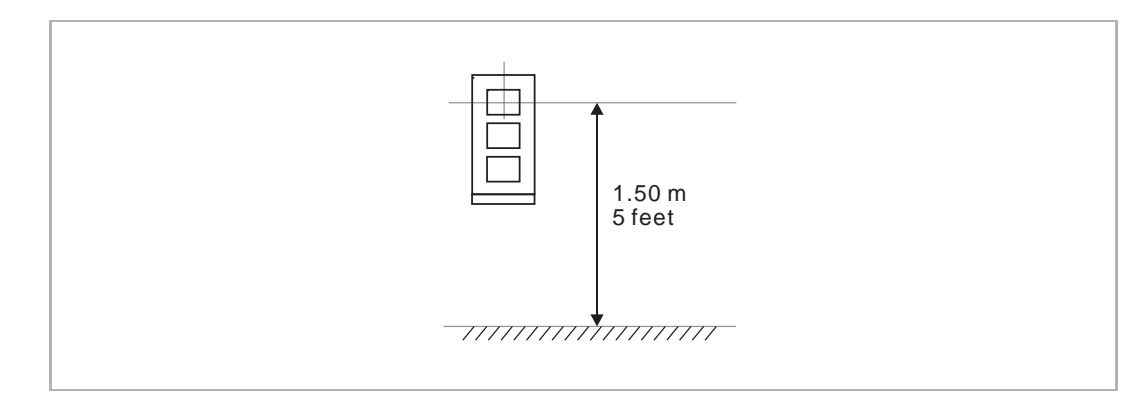

## 6.3.3 Dimensiones del producto

## 1. Caja protectora (unidad: mm)

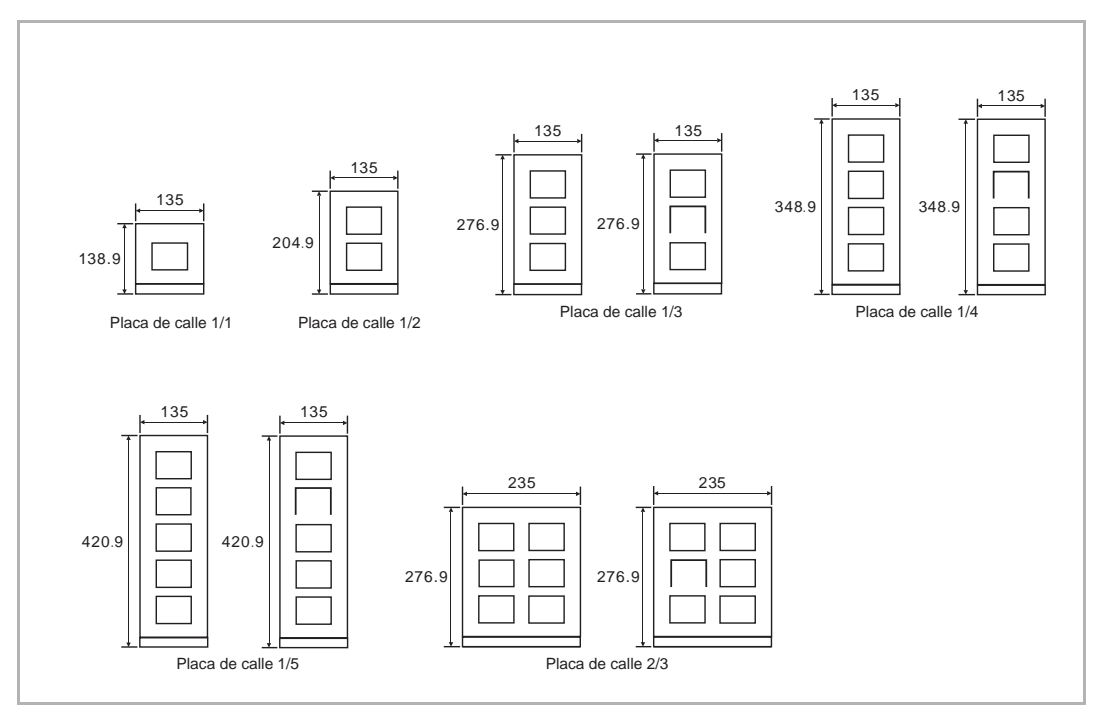

## 2. Caja montada en superficie (unidad: mm)

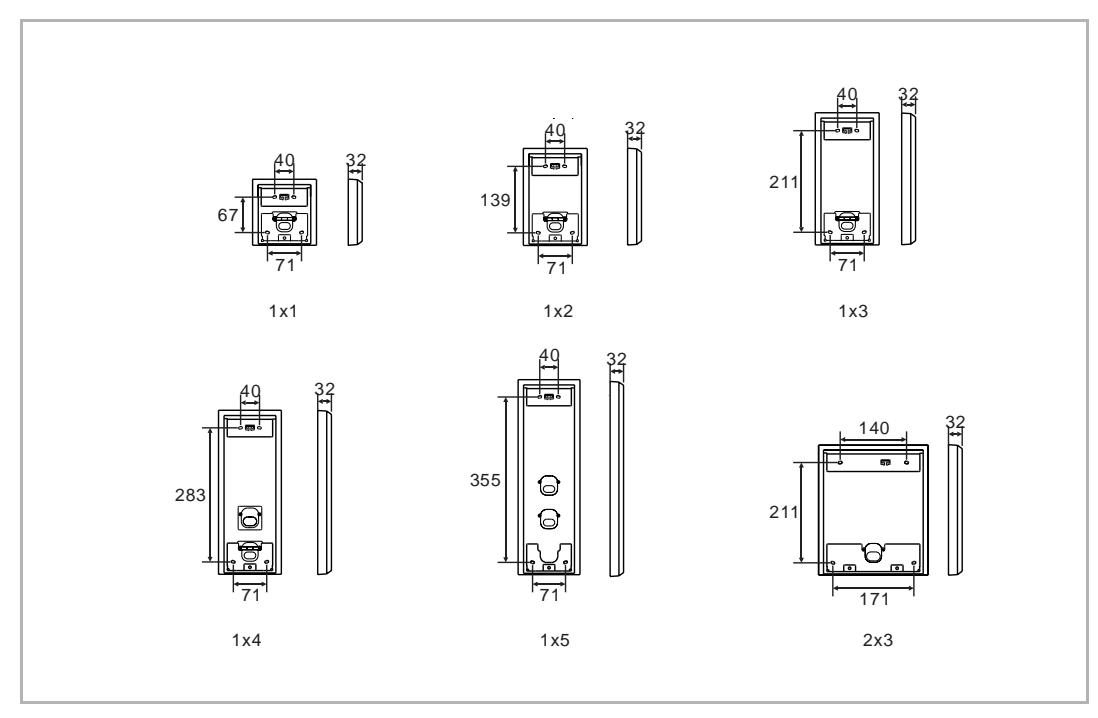

## 3. Caja nivelada (unidad: mm)

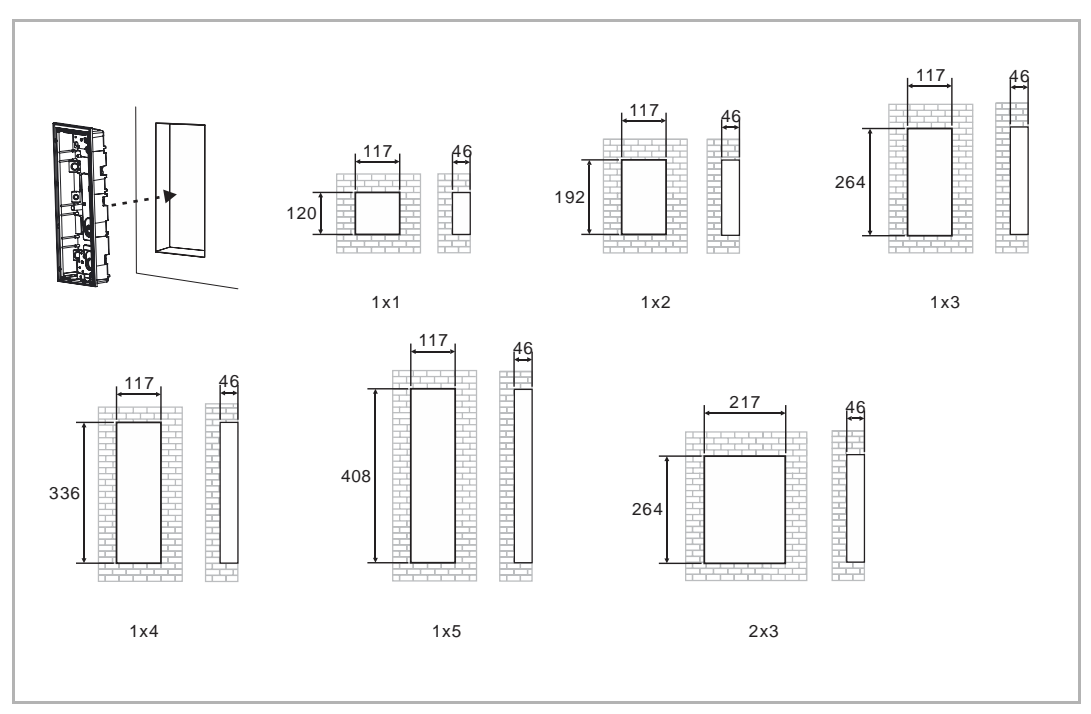

## 4. Caja de preinstalación

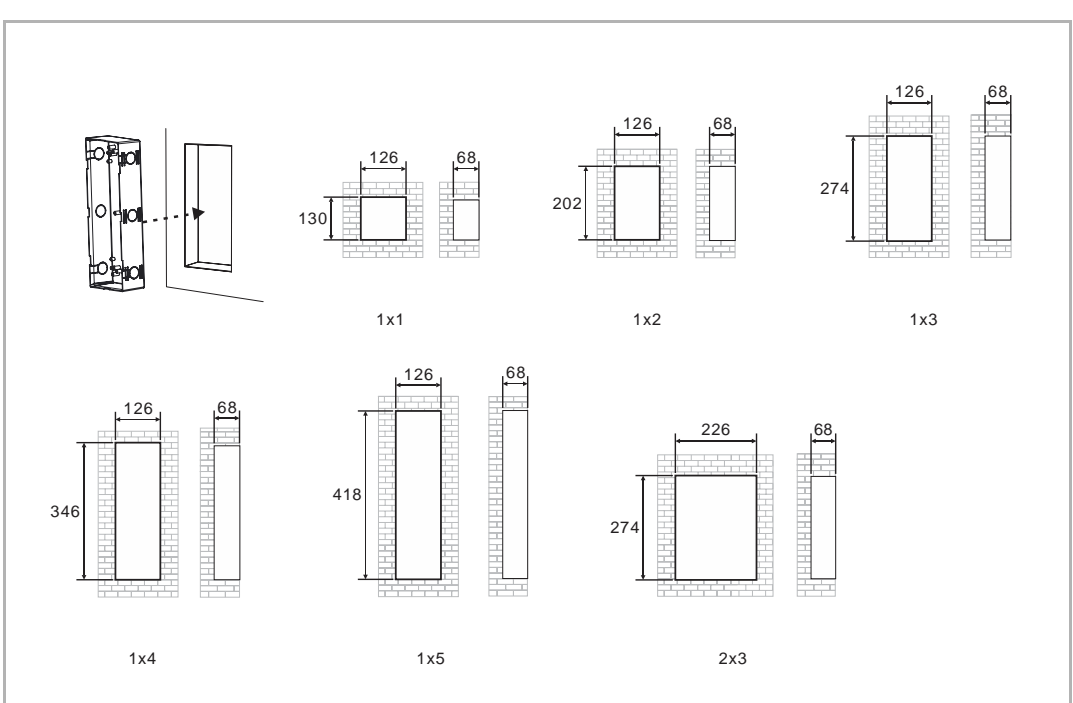

## 6.3.4 Montar los módulos y los cables

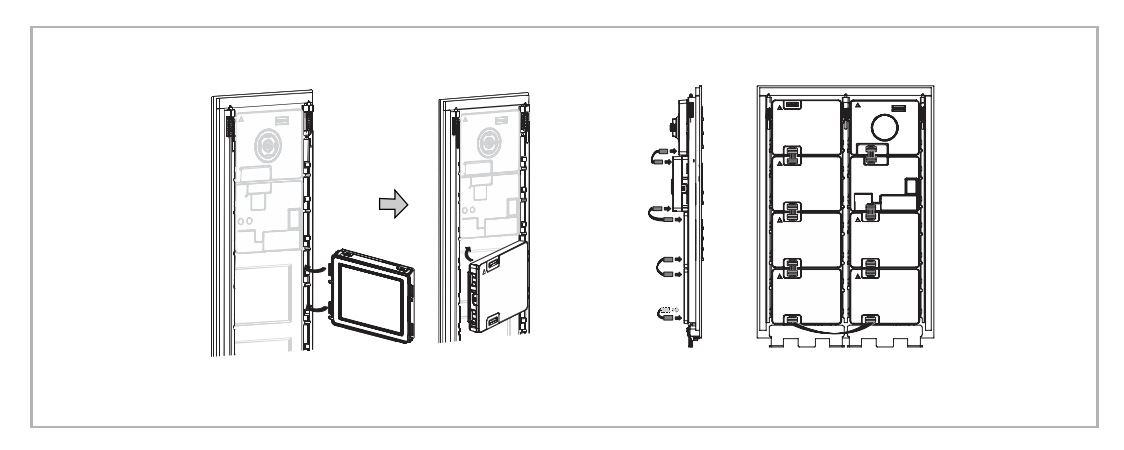

## 6.3.5 Instalación en superficie

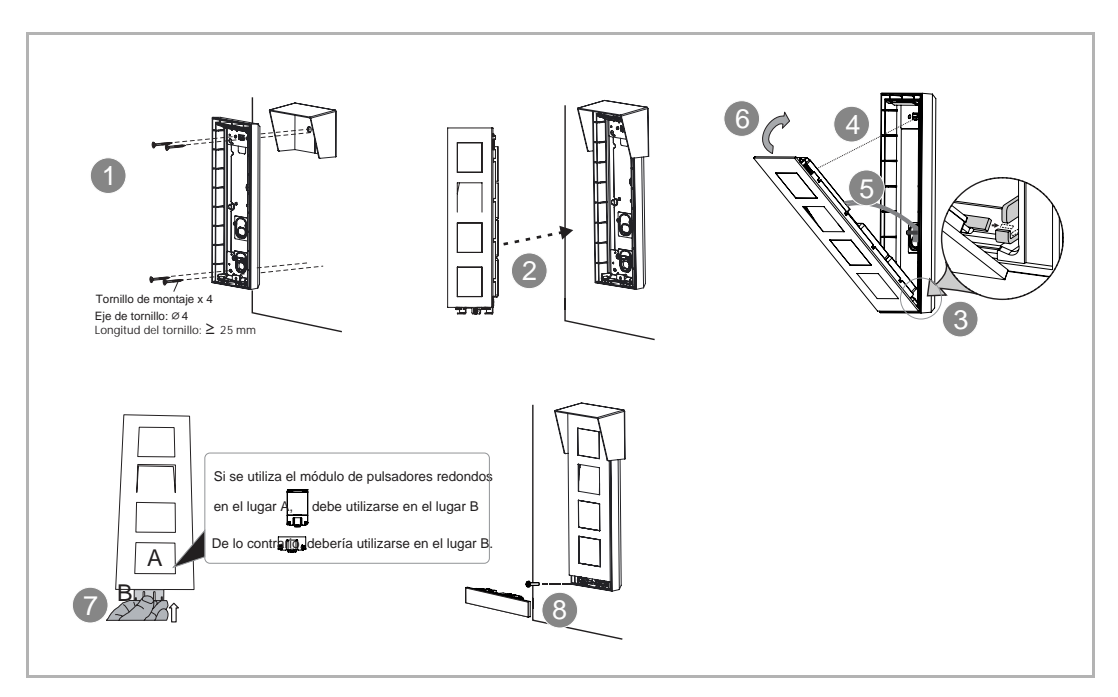

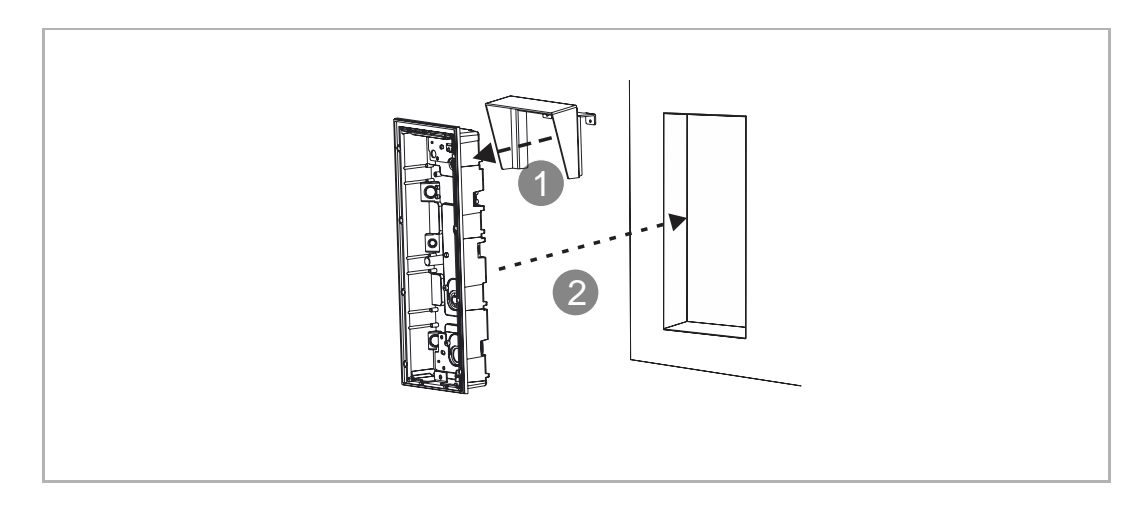

## 6.3.6 Instalación nivelada sin caja de preinstalación

## 6.3.7 Instalación nivelada con caja de preinstalación

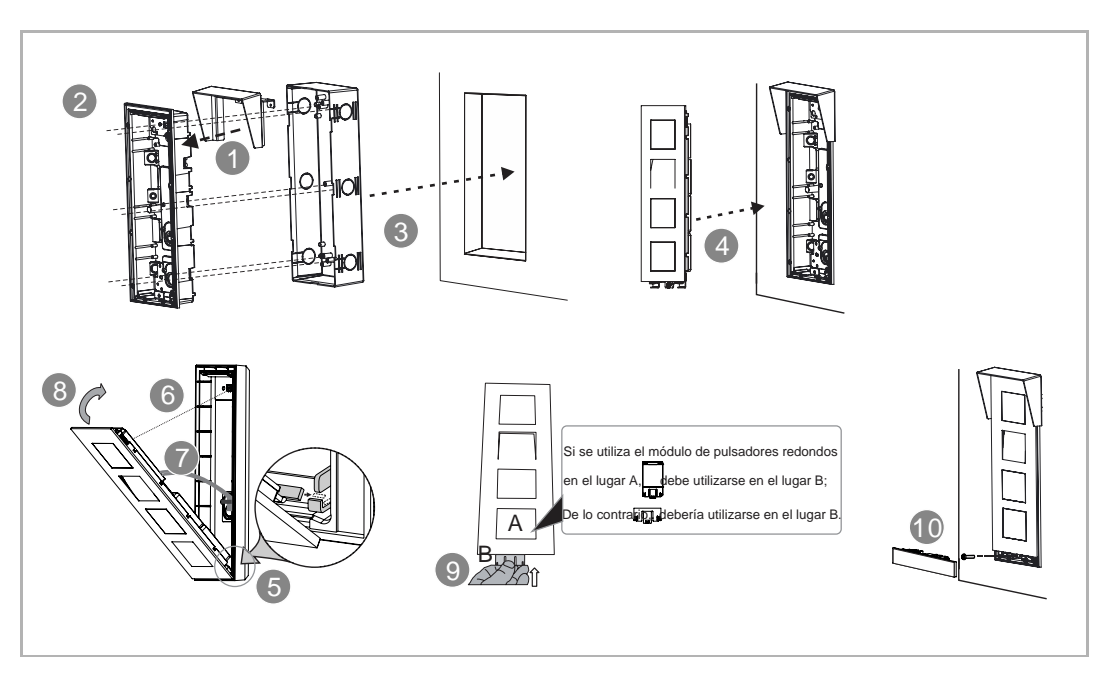

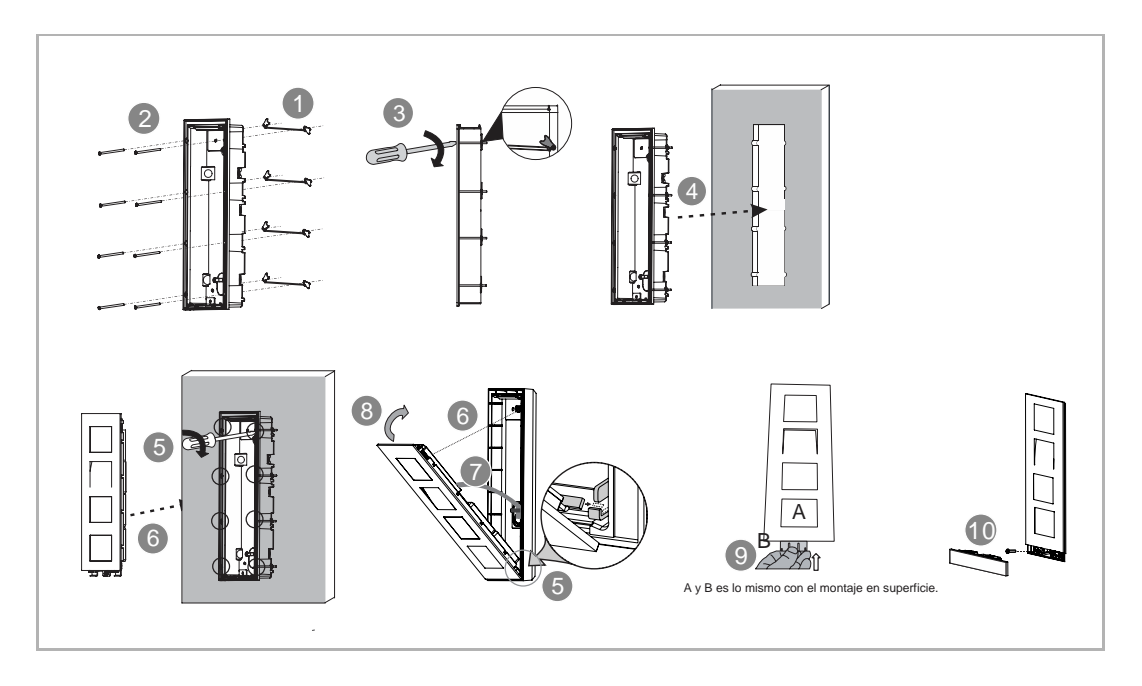

## 6.3.8 Instalación en un hueco en el muro

## 6.3.9 Desmontaje

1. Desmontar el interfono exterior del muro

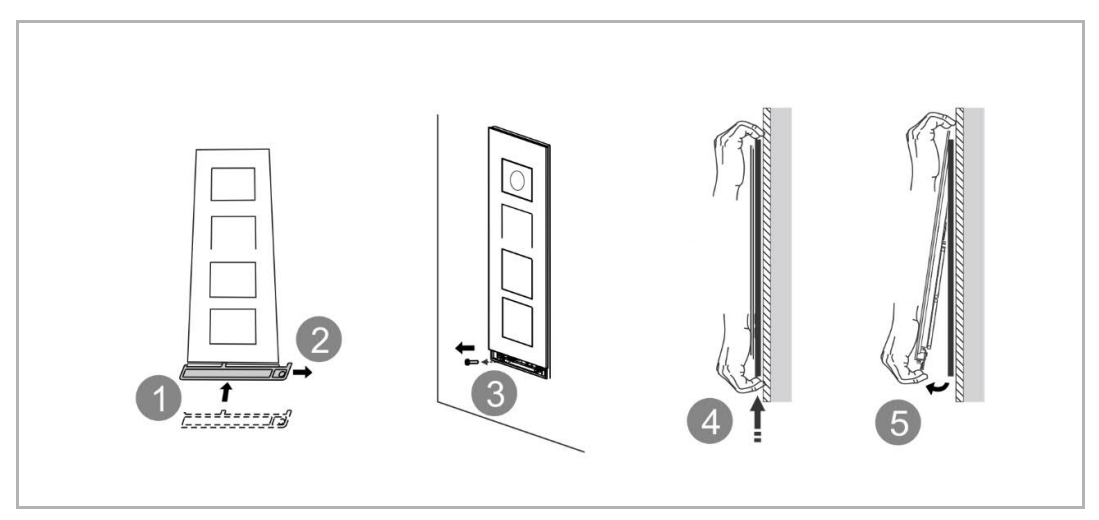

## 2. Desmontar los módulos

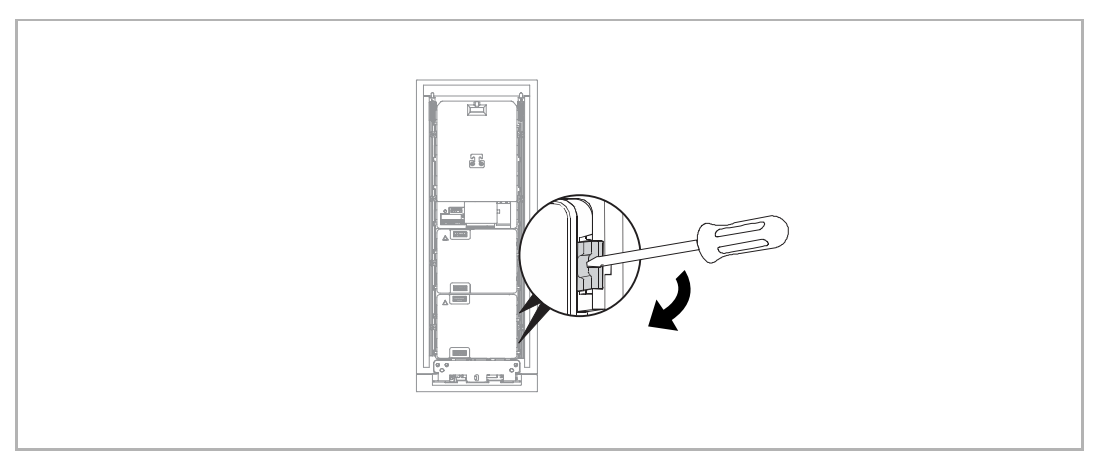

## 3. Sustituir la placa del nombre

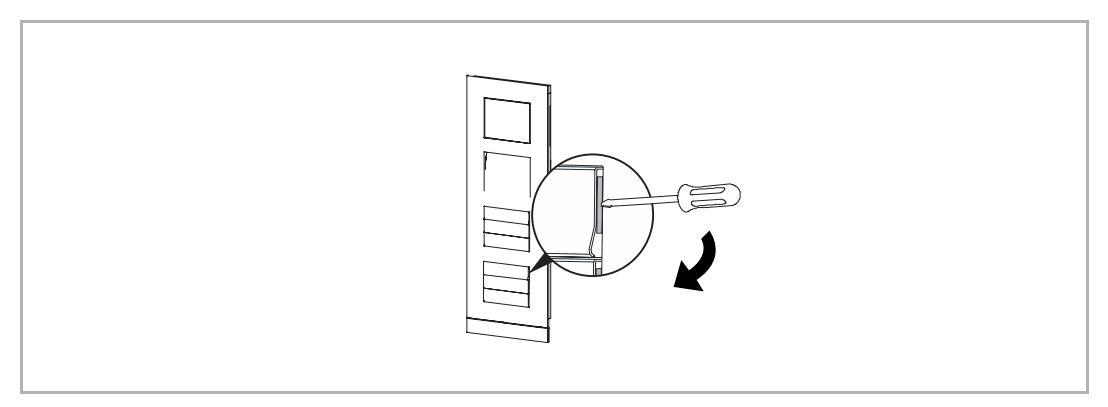

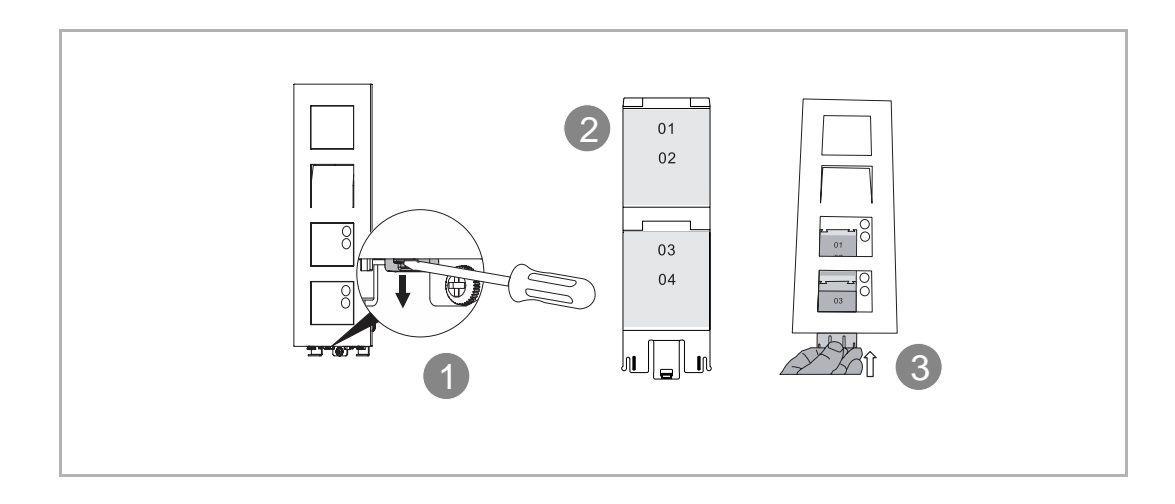

## 6.3.10 Interfono exterior multicolumna

## 1. Cableado

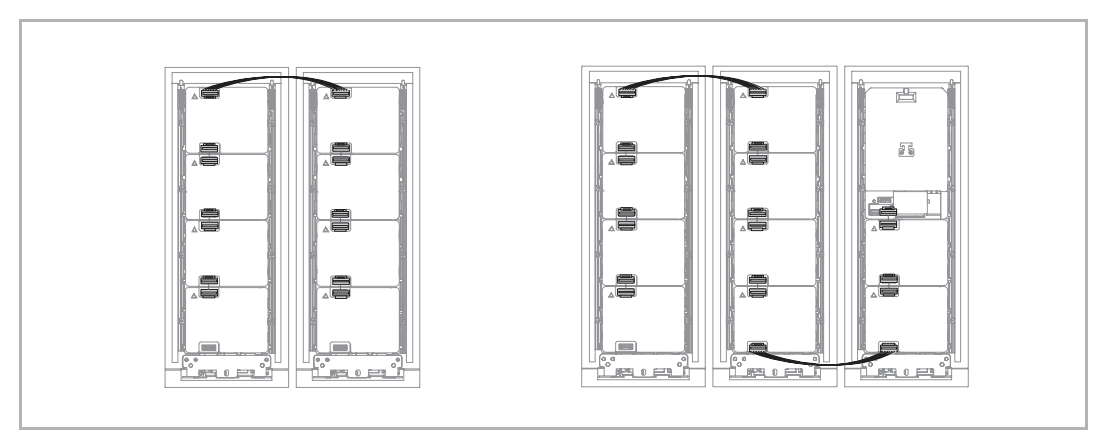

2. Instalación nivelada sin caja de preinstalación

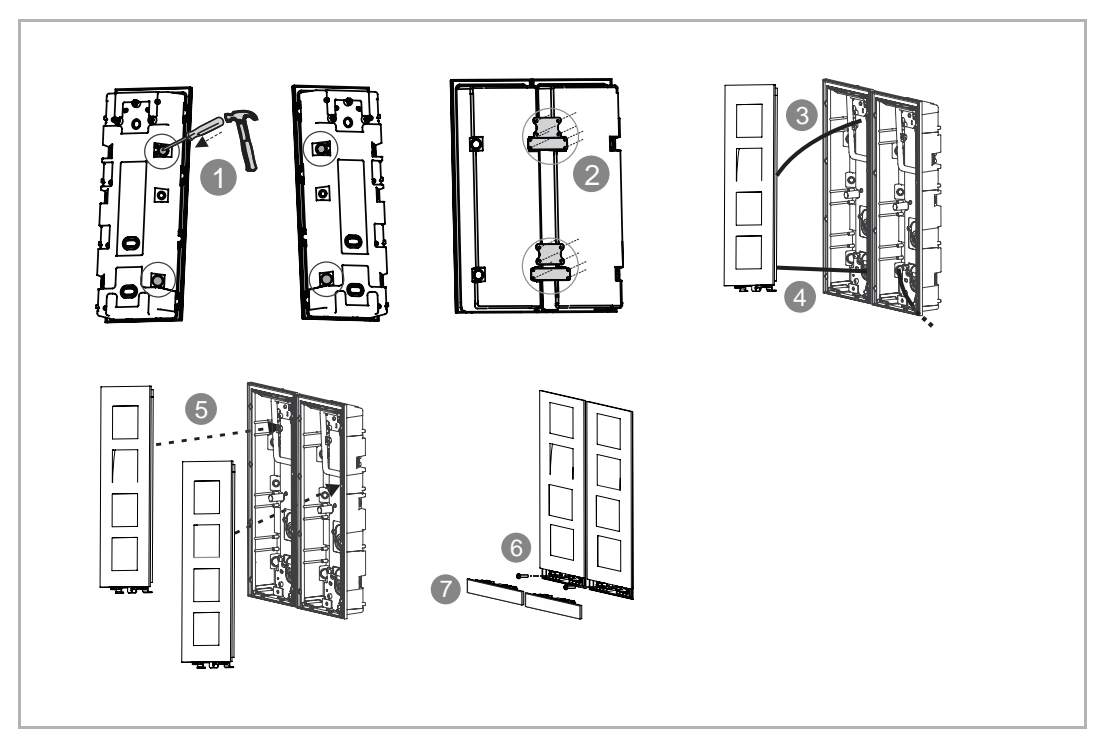

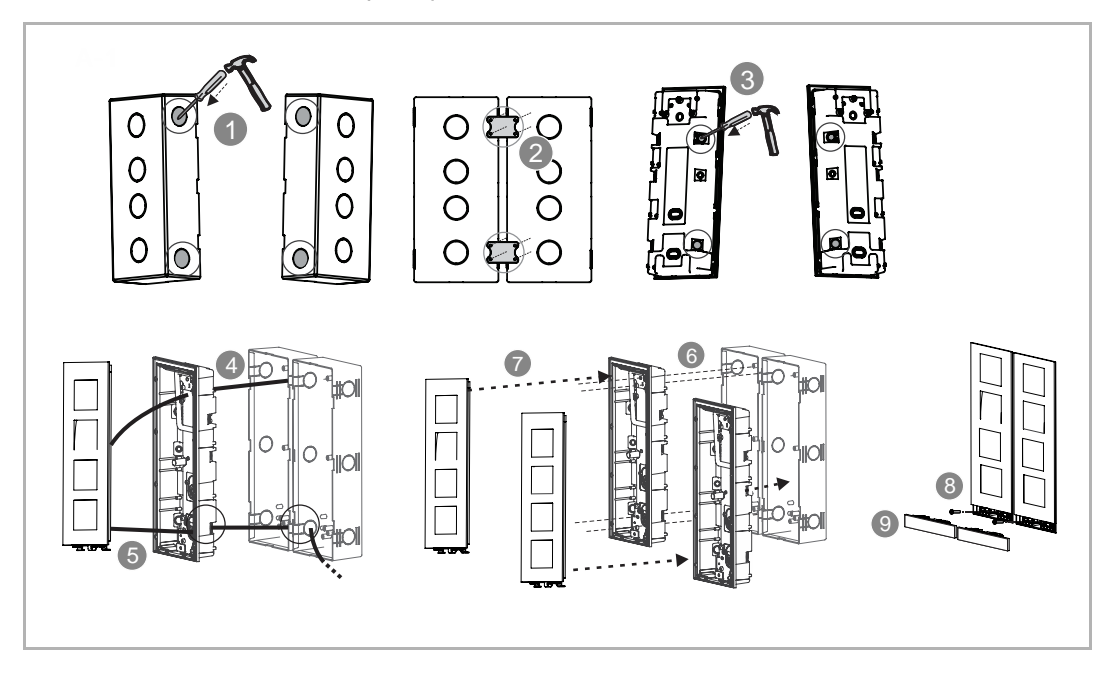

3. Instalación nivelada con caja de preinstalación

## 6.3.11 Montar los módulos

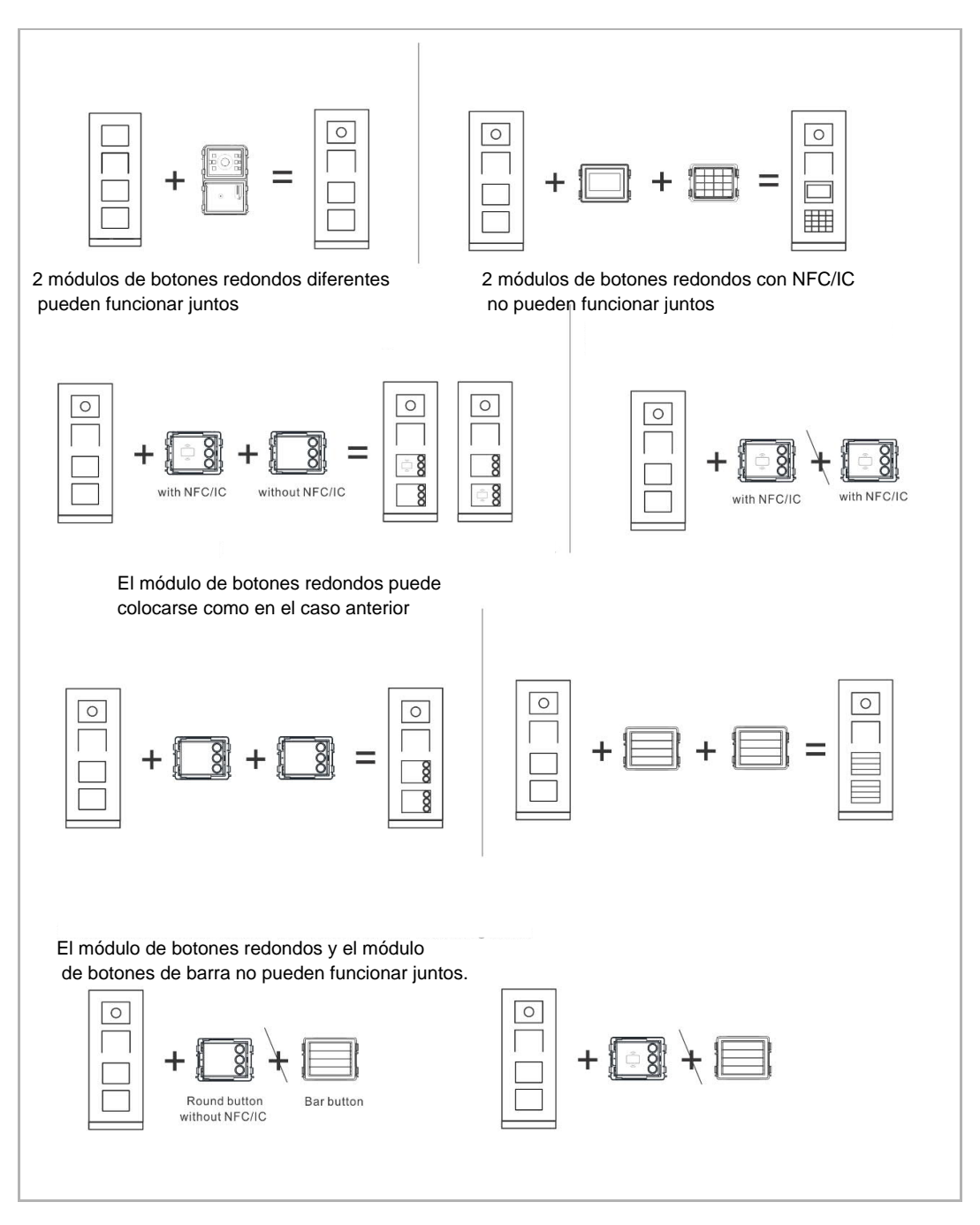

## 7 Puesta en servicio y operación

## 7.1 Interfono exterior de pulsador

## 7.1.1 Vista general

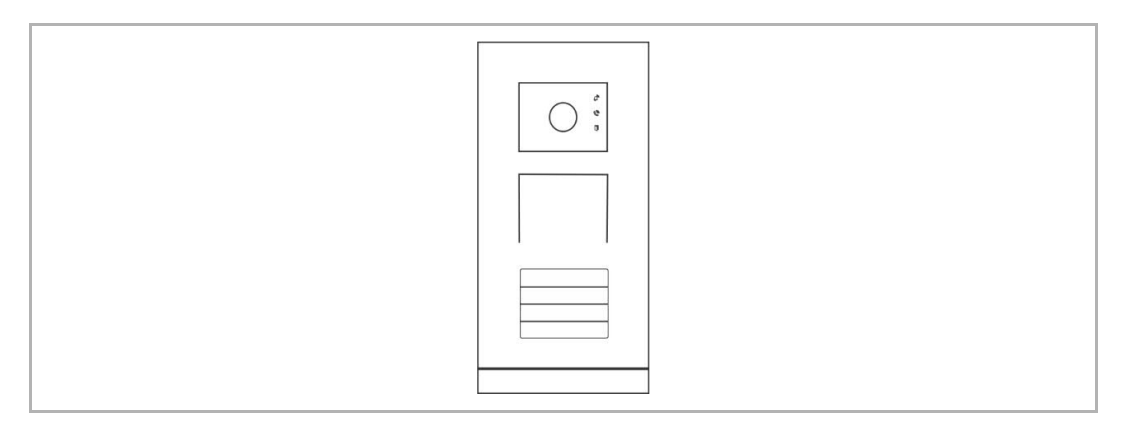

## 7.1.2 Secuencia de funcionamiento de los pulsadores

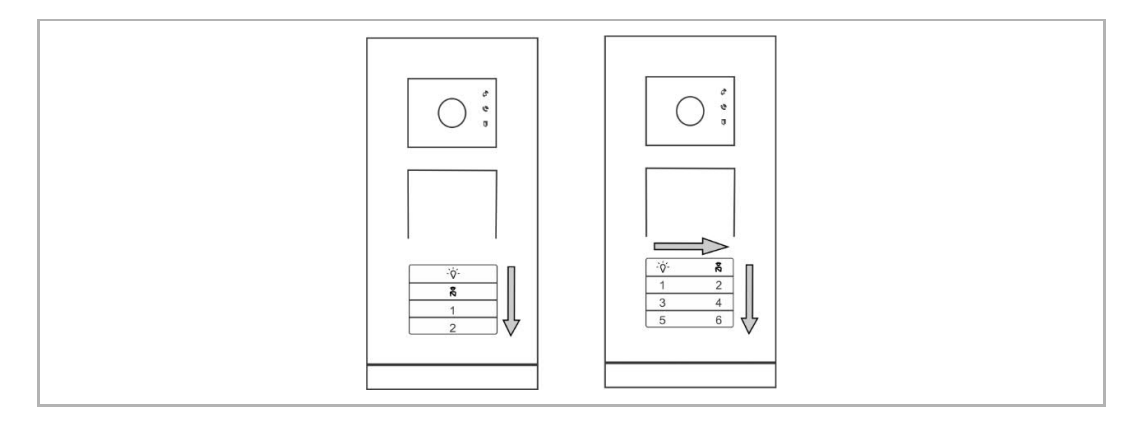

- Las funciones "Encender la luz" y "Llamar a la central de portería" siempre están asignadas al pulsador 1/2.
- En caso de tener una sola columna, los números de los botones se asignan de arriba a abajo (ver el diagrama izquierdo arriba).
- En caso de tener columnas dobles, los números de los botones se asignan de derecha a izquierda y luego de arriba a abajo (ver el diagrama derecho arriba).

## 7.1.3 Ajustar el idioma de voz

Si el módulo de audio tiene función de síntesis de voz, se puede ajustar el idioma de la voz al idioma local.

Para ello, siga los pasos siguientes:

- [1] Escribir la dirección del interfono exterior (p.ej., "1").
- [2] Establecer la dirección del interfono exterior a "0".
- [3] Mantener el 1er botón pulsado durante 3 segundos para reproducir el mensaje de voz.
- [4] Pulsar el 1er botón para reproducir el siguiente idioma.
- [5] Mantener el 1er botón pulsado durante 3 segundos para guardar la configuración y salir.
- [6] Restablecer la dirección del interfono exterior (p.ej., "1").

## 7.1.4 Extender el módulo de pantalla

El módulo de pantalla y de lector de tarjetas se puede instalar con un interfono exterior. El usuario puede pasar tarjetas para liberar el bloqueo.

En ese caso, es necesaria una tarjeta maestra para gestionar las tarjetas.

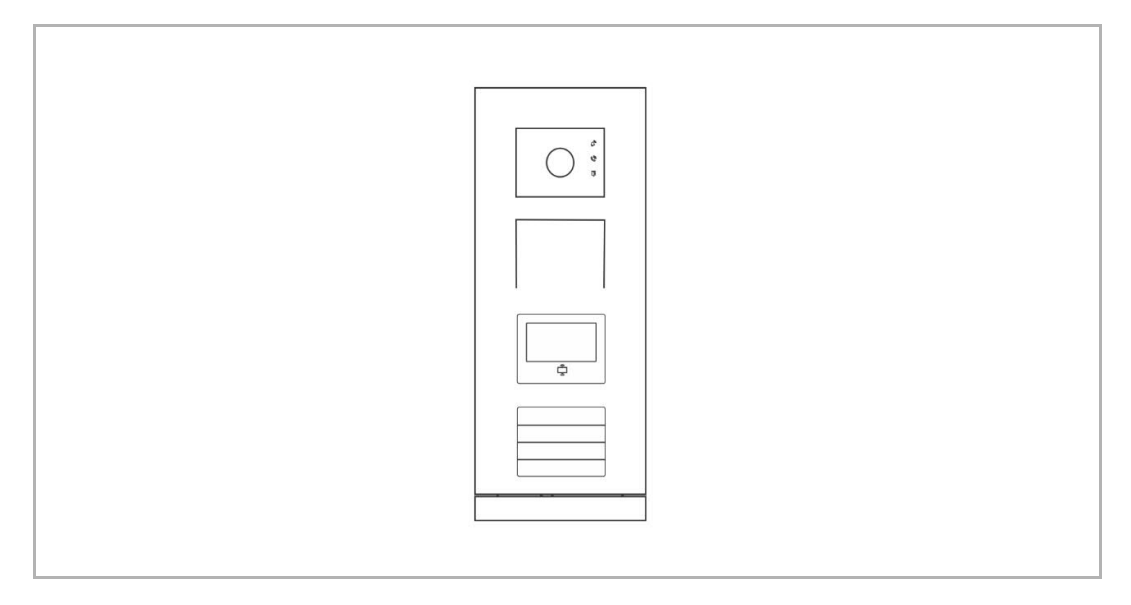

#### Registrar una tarjeta maestra

Siga los pasos siguientes:

- [1] Desconectar la corriente del interfono exterior.
- [2] Conectar la corriente del interfono exterior.
- [3] Mantener pulsado el botón de programación del módulo de pantalla durante 5 segundos durante los primeros 30s después de encender el equipo para acceder a los ajustes.
- [4] Pasar cualquier tarjeta para crear la tarjeta maestra.
- [5] Aparecerá el mensaje emergente "Tarjeta maestra registrada correctamente" en la pantalla del módulo.

\*Solo se puede registrar 1 tarjeta maestra.

#### Borrar la tarjeta maestra

Siga los pasos siguientes:

- [1] Desconectar la corriente del interfono exterior.
- [2] Conectar la corriente del interfono exterior.
- [3] Mantener pulsado el botón de programación del módulo de pantalla durante 5 segundos durante los primeros 30s después de encender el equipo para acceder a los ajustes.
- [4] Pasar la tarjeta maestra existente para borrarla.
- [5] Aparecerá el mensaje emergente "Tarjeta maestra borrada correctamente" en la pantalla del módulo.

#### Ajustes del sistema

- Pase la tarjeta MAESTRA para acceder al modo de configuración de los ajustes (se encenderán tres LED en el módulo de audio/vídeo).
- Hay un máximo de 6 funciones opcionales, cada función tiene una cuenta atrás de 5 segundos.
  - Tarjeta de programación
  - Idioma
  - Salida Wiegand
  - Seleccionar puerta
  - Fecha y hora
  - Atrás
- Se realizará la función actual si no se realiza ninguna operación en 5 segundos.
- Se seleccionará la siguiente función si se pasa la tarjeta maestra en 5 segundos.
- Se saldrá del modo de configuración de los ajustes si no se realiza ninguna operación en 30 segundos.

## 7.1.5 Extender un módulo de teclado

El módulo de teclado se puede instalar con un interfono exterior y los usuarios pueden introducir la contraseña para abrir la puerta.

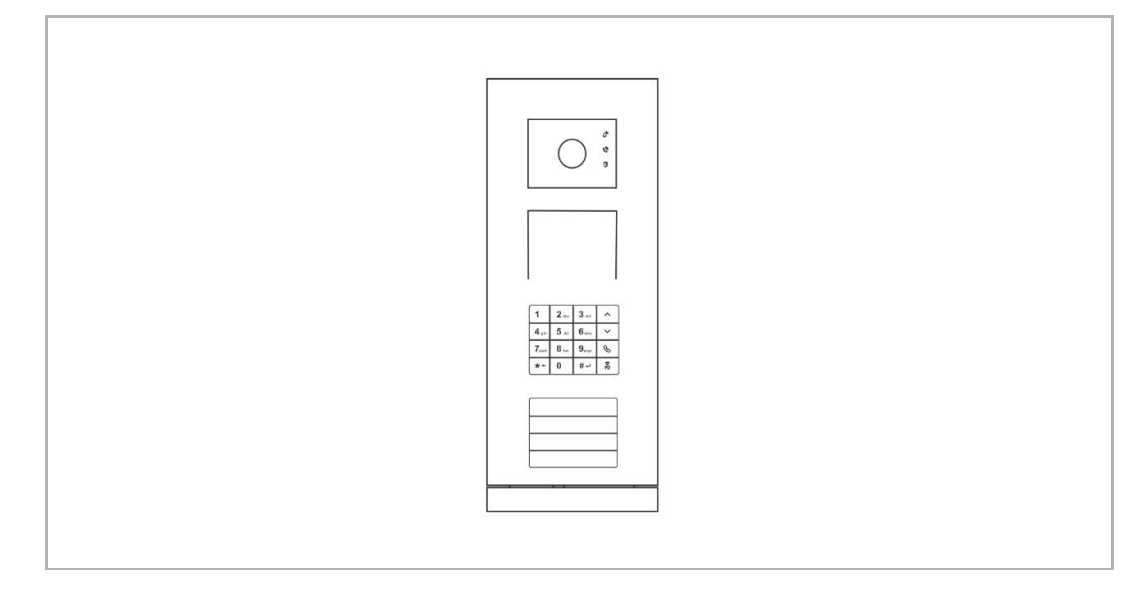

#### Acceder al modo de configuración de los ajustes

En estado de stand-by, pulse **[#] [\*] [Contraseña del sistema] [#]** para acceder al modo de configuración de los ajustes (la contraseña del sistema por defecto es 345678).

#### Configurar el tipo de aparato como interfono exterior

En el modo de configuración de los ajustes, pulse [1] [#] [1] [#]

#### Configurar el tipo de aparato como interfono de puerta

En el modo de configuración de los ajustes, pulse [1] [#] [2] [#]

#### Cambiar la contraseña del sistema

En el modo de configuración de los ajustes, pulse [2] [#] [Nueva contraseña del sistema] [#] [Nueva contraseña del sistema] [#]

\*La contraseña del sistema debe ser de 6-8 bits.

#### Establecer la contraseña de desbloqueo

En el modo de configuración de los ajustes, pulse [3] [#] [Contraseña de desbloqueo] [#] [#]

#### Configurar el aviso de voz

Si se usa el módulo de audio con función de síntesis de voz, se puede ajustar el idioma de la voz al idioma local.

En el modo de configuración de los ajustes, pulse [4] [#] [ ]/[ ] [#]

\*Pulse [ ]/[ ] para seleccionar un idioma.

#### Habilitar la función de control de acceso

En el modo de configuración de los ajustes, pulse [5] [#] [1] [#]

#### Habilitar la función de control de acceso

En el modo de configuración de los ajustes, pulse [5] [#] [2] [#]

#### Restablecer la contraseña del sistema

Siga los pasos siguientes:

- [1] Desconectar el interfono exterior.
- [2] Conectar la corriente del interfono exterior.
- [3] Mantener pulsado el "botón de programación" del módulo de teclado durante 5 segundos durante los primeros 30segundos después de encender el equipo.
- [4] Un pitido indica que la contraseña se ha restablecido a 345678.

## 7.2 Interfono exterior de pulsador redondo

#### 7.2.1 Vista general

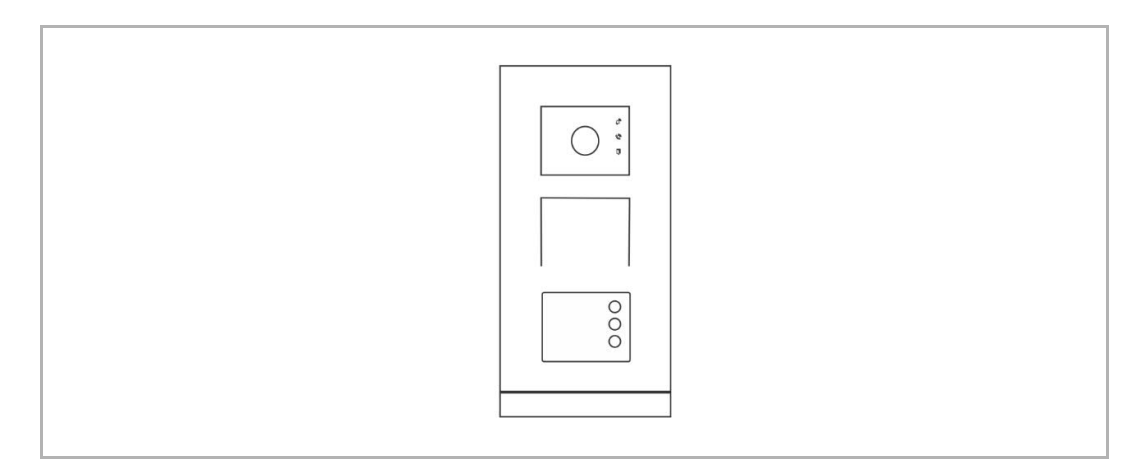

#### 7.2.2 Gestionar tarjetas IC

Se pueden gestionar un máximo de 500 tarjetas IC en el interfono exterior de pulsador redondo.

#### Tarjeta primaria

La primera tarjeta que se pase por el módulo de pulsador redondo del interfono exterior durante los primeros 60 segundos desde que se enciende el interfono exterior se considerará la tarjeta primaria. El módulo de pulsador redondo se iluminará en verde.

#### Acceder al modo de configuración de los ajustes

En estado de stand-by, pase la tarjeta primaria o cualquier tarjeta de administrador para acceder al modo de configuración de los ajustes. El módulo de pulsador redondo se iluminará en naranja.

#### **Configurar los ajustes**

En el modo de configuración de los ajustes se pueden realizar las siguientes funciones.

| Función                                          | Comando                                         | LED                      |
|--------------------------------------------------|-------------------------------------------------|--------------------------|
| Registrar tarjeta de                             | Pasar la tarjeta de administrador 1<br>vez      | Parpadeo naranja 1 vez   |
| usuario                                          | Pasar la tarjeta (nuevo usuario) 1<br>vez       | Verde                    |
| Borrar tarjetas de                               | Pasar la tarjeta de administrador 2 veces       | Parpadeo naranja 2 veces |
| usuario                                          | Pasar la tarjeta (usuario x) 1 vez              | Verde                    |
| Registrar nuevas<br>tarjetas de<br>administrador | Pasar la tarjeta de administrador 3 veces       | Parpadeo naranja 3 veces |
|                                                  | Pasar la tarjeta (nuevo<br>administrador) 1 vez | Verde                    |
| Borrar tarjetas de                               | Pasar la tarjeta de administrador 4 veces       | Parpadeo naranja 4 veces |
| administrador                                    | Pasar la tarjeta (administrador x) 1<br>vez     | Verde                    |
| Borrar todas las<br>tarjetas de usuario          | Pasar la tarjeta de administrador 5 veces       | Parpadeo naranja rápido  |
|                                                  | Pasar la tarjeta de administrador 1 vez         | Verde                    |

#### Salir del modo de configuración de los ajustes

En el modo de configuración de los ajustes, pase la tarjeta del administrador actual 1 vez para salir el modo de configuración de los ajustes.

\* Tarjeta de administrador actual = tarjeta de administrador utilizada para acceder al modo de configuración de los ajustes

#### Abrir una puerta

En el estado de stand-by, deslice cualquier tarjeta de usuario registrada para abrir una puerta.

#### Restablecer a valores de fábrica

Siga los pasos siguientes:

- [1] Desconectar el interfono exterior.
- [2] Conectar la corriente del interfono exterior.
- [3] Mantener pulsado el "botón de programación" durante 5 segundos durante los primeros 60 segundos después de encender el interfono exterior.
- [4] El módulo de pulsador redondo parpadea en rojo, verde y naranja cíclicamente.

## 7.2.3 Configurar el formato Wiegand

Siga los pasos siguientes:

- En estado de stand-by, pase la tarjeta primaria o cualquier tarjeta de administrador para acceder al modo de configuración de los ajustes. El módulo de pulsador redondo se iluminará en naranja.
- [2] Mantenga pulsado el 1er botón durante 3 para configurar el formato Wiegand, el número de parpadeos del módulo de pulsador redondo y el número de pitidos del interfono exterior indican la selección.
  - 26 bits, el módulo de pulsador redondo parpadea en verde 1 vez, pita 1 vez (ver A más abajo))
  - 34 bits, el módulo de pulsador redondo parpadea en verde 2 veces, pita 2 veces (ver B más abajo).

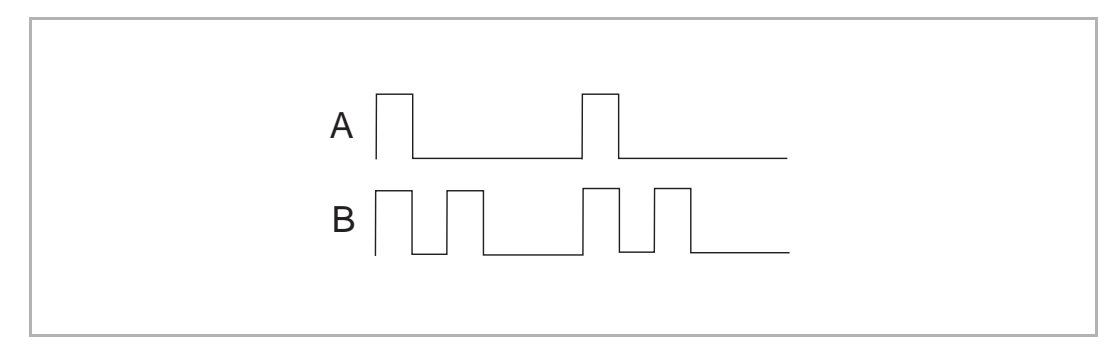

#### 7.2.4 Desconectar la validación

A veces, las tarjetas ID solo se registran en un dispositivo externo y no en el interfono exterior. En ese caso, sonará un pitido en el interfono exterior cuando se pasan esas tarjetas por el interfono exterior.

Puede silenciar el pitido siguiendo los pasos de abajo:

 En estado de stand-by, pase la tarjeta primaria o cualquier tarjeta de administrador para acceder al modo de configuración de los ajustes. El módulo de pulsador redondo se iluminará en naranja.

[2]Mantener el 1er botón pulsado durante 3 segundos para activar o desactivar la validación ("On" por defecto). El número de parpadeos del módulo de pulsador redondo y el número de pitidos del interfono exterior indican la selección.

- Conectado, el módulo de pulsador redondo parpadea en verde 1 vez, pita 1 vez (ver A más abajo))
- Desconectado, el módulo de pulsador redondo parpadea en verde 2 veces, pita 2 veces (ver B más abajo).

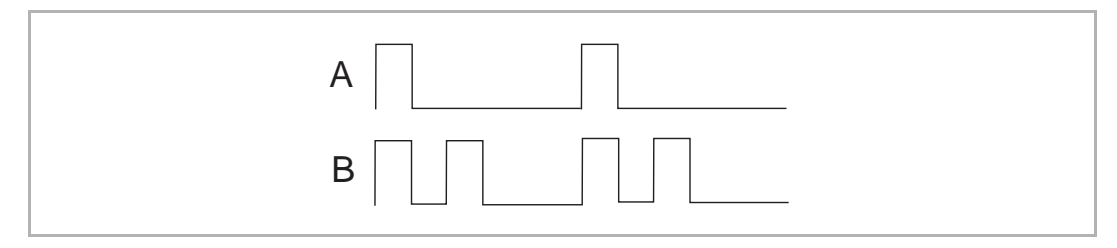

## 7.3 Interfono exterior con teclado y módulo de pantalla

## 7.3.1 Vista general

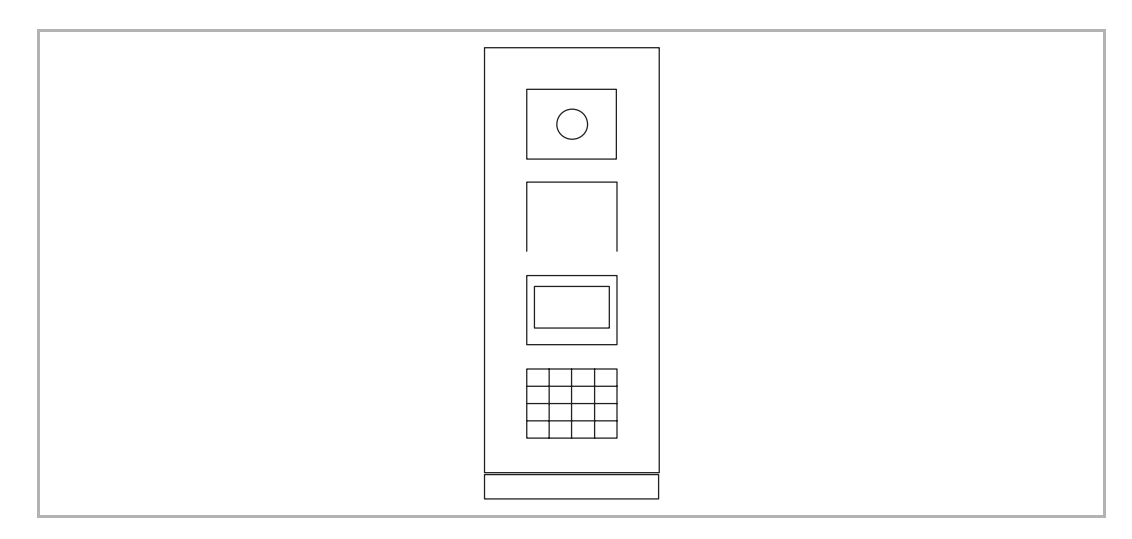

## 7.3.2 Introducción de los ajustes del sistema

En estado de stand-by, pulse **[#] [\*] [Contraseña del sistema] [#]** para acceder a la pantalla de ajustes del sistema.

\*La contraseña del sistema predeterminada es 345678.

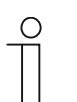

## Nota

Las siguientes operaciones se realizan una vez ha entrado en la pantalla de ajustes del sistema.

## 7.3.3 Configurar el tipo de aparato

| Función                     |             | Operación                                                                     |
|-----------------------------|-------------|-------------------------------------------------------------------------------|
| Tipo de aparato<br>exterior | interfono   | [Configuraciones] [#] >> [Tipo de aparato] [#] >> [Interfono<br>exterior] [#] |
| Tipo de aparato<br>puerta   | estación de | [Configuraciones] [#] >> [Tipo de aparato] [#] >> [Estación de puerta] [#]    |

## 7.3.4 Configurar el modo de llamada

| Función                             | Operación                                                                                                    |
|-------------------------------------|----------------------------------------------------------------------------------------------------|
| Modo de llamada dirección<br>física | [Configuraciones] [#] >> [Modo de llamada] [#] >> [Dirección física] [#]                                                     |
| Modo de llamada dirección lógica    | [Configuraciones] [#] >> [Modo de llamada] [#] >> [Dirección<br>lógica] [#] >> Introducir el número de dígitos (1-8 dígitos) |

## 7.3.5 Gestionar la contraseña

| Función                               | Operación                                                                 |
|---------------------------------------|---------------------------------------------------------------------------|
| Modificar la contraseña del           | [Configuraciones] [#] >> [Código del sistema] [#] >> [Modificar]          |
| sistema                               | [#] >> [Nueva contraseña] >> [Nueva contraseña] [#]                       |
| Restablecer la contraseña del sistema | [Configuraciones] [#] >> [Código del sistema] [#] >><br>[Restablecer] [#] |
| Habilitar la contraseña de            | [Control de acceso] [#] >> [Código de apertura de puerta] [#] >>          |
| desbloqueo                            | [Habilitar] [#]                                                           |
| Deshabilitar la contraseña de         | [Control de acceso] [#] >> [Código de apertura de puerta] [#] >>          |
| desbloqueo                            | [Deshabilitar] [#]                                                        |
| Restablecer la contraseña de          | [Control de acceso] [#] >> [Código de apertura de puerta] [#] >>          |
| desbloqueo                            | [Restablecer] [#]                                                         |

## 7.3.6 Gestionar tarjetas IC

Se admite un máximo de 3000 tarjetas IC.

| Función                                 | Operación                                                                                                    |
|-----------------------------------------|----------------------------------------------------------------------------------------------------|
| Registrar las tarjetas (máximo<br>3000) | [Control de acceso] [#] >> [Tarjeta de proximidad] [#] >><br>[Tarjeta de registro] [#] >> Introducir el número de tarjeta o pasar<br>la tarjeta |
| Borrar las tarjetas                     | [Control de acceso] [#] >> [Tarjeta de proximidad] [#] >> [Borrar<br>tarjeta] [#] >> Introducir el número de tarjeta o pasar la tarjeta         |
| Borrar todas las tarjetas               | [Control de acceso] [#] >> [Tarjeta de proximidad] [#] >> [Borrar todo] [#]                                                                     |

## 7.3.7 Gestionar contactos

Se admite un máximo de 3000 contactos.

| Función                                  | Operación                                                                                        |
|------------------------------------------|--------------------------------------------------------------------------------------------------|
| Añadir un contacto con nombre            | [Contacto] [#] >> [Añadir] [#] >> [Nombre de usuario] [#] >>                                     |
| de usuario                               | Introducir una dirección física y un nombre de usuario                                           |
| Añadir un contacto con                   | [Contacto] [#] >> [Añadir] [#] >> [Dirección lógica] [#] >>                                      |
| dirección lógica                         | Introducir una dirección física y una dirección lógica                                           |
| Modificar un contacto con                | [Contacto] [#] >> [Modificar] [#] >> [Nombre de usuario] [#] >>                                  |
| nombre de usuario                        | Introducir un nuevo nombre de usuario                                                            |
| Modificar un contacto con                | [Contacto] [#] >> [Modificar] [#] >> [Dirección lógica] [#] >>                                   |
| dirección lógica                         | Introducir una dirección lógica nueva                                                            |
| Borrar un contacto con nombre de usuario | [Contacto] [#] >> [Borrar] [#] >> [Nombre de usuario] [#] >><br>Seleccionar el nombre de usuario |
| Borrar un contacto con dirección         | [Contacto] [#] >> [Borrar] [#] >> [Dirección lógica] [#] >>                                      |
| lógica                                   | Introducir la dirección lógica                                                                   |
| Borrar todos los contactos               | [Contacto] [#] >> [Borrar todo] [#]                                                              |

## 7.3.8 Otros ajustes

| Función                                                                                      | Operación                                                                                           |
|----------------------------------------------------------------------------------------------|----------------------------------------------------------------------------------------------------|
| Ajustar fecha y hora                                                                         | [Ajustes] [#] >> [Fecha y hora] [#] >> Introducir fecha y hora [#]                                  |
| Ajustar el tiempo de apertura del bloqueo 2                                                  | [Ajustes] [#] >> [Tiempo de apertura de la puerta] [#] >><br>Introducir el tiempo [#]               |
| Habilitar el aviso de voz                                                                    | [Ajustes] [#] >> [Aviso de voz] [#] >> [On] [#]                                                     |
| Deshabilitar el aviso de voz                                                                 | [Ajustes] [#] >> [Aviso de voz] [#] >> [Off] [#]                                                    |
| Seleccionar idioma                                                                           | [Ajustes] [#] >> [Idioma] [#] >> Seleccionar un idioma [#]                                          |
| Configurar mensaje de bienvenida                                                             | [Ajustes] [#] >> [Mensaje de bienvenida] [#] >> Introducir el<br>mensaje (máximo 64 caracteres) [#] |
| Configurar el formato Wiegand a 26 bits (por defecto)                                        | [Ajustes] [#] >> [Salida Wiegand] [#] >> [26 bit!] [#]                                              |
| Configurar el formato Wiegand a 34 bits                                                      | [Ajustes] [#] >> [Salida Wiegand] [#] >> [34 bit!] [#]                                              |
| Ajustar el bloqueo por defecto<br>para liberar el bloqueo por defecto<br>al pasar la tarjeta | [Ajustes] [#] >> [Seleccionar puerta] [#] >> [1er bloqueo] [#]                                      |
| Ajustar el bloqueo 2 que liberar al pasar la tarjeta                                         | [Ajustes] [#] >> [Seleccionar puerta] [#] >> [2.º bloqueo] [#]                                      |
| Ver el firmware                                                                              | [Ajustes] [#] >> [Información] [#]                                                                  |

#### 7.3.9 Restablecer la contraseña del sistema

No puede acceder a la pantalla de ajustes del sistema si olvida la contraseña.

Siga los pasos siguientes para restablecer la contraseña del sistema:

- [1] Desconectar el interfono exterior.
- [2] Conectar la corriente del interfono exterior.
- [3] Mantener pulsado el botón "Programación" durante 5 segundos durante los primeros 30 segundos después de encender el interfono exterior.
- [4] Sonará un pitido si el proceso se ha realizado con éxito.

#### 7.3.10 Restablecer la configuración predeterminada

Siga los pasos siguientes:

- [1] En estado de stand-by, pulse [#] [\*] [Contraseña del sistema] [#] para acceder a la pantalla de ajustes del sistema.
- [2] En la pantalla de ajustes del sistema, pulsar [Ajustes] [#] >> [Restablecer] [#].

## 7.3.11 Iniciar una llamada a través de una dirección física

#### **Requisito previo**

Ajustar el modo de llamada a "Dirección física". véase el capítulo 7.3.4 "Configurar el modo de llamada" en la página 46.

1. Tipo de aparato = interfono exterior

En estado de stand-by, introduzca el **[Número de habitación]** (001-250) en el módulo de teclado para iniciar la llamada.

2. Tipo de aparato = estación de puerta

En estado de stand-by, introduzca el **[Número de edificio]** (01-60) y el **[Número de habitación]** (001-250) en el módulo de teclado para iniciar la llamada.

#### 7.3.12 Iniciar una llamada a través de una dirección lógica

#### **Requisito previo**

- Ajustar el modo de llamada a "Dirección lógica". véase el capítulo 7.3.4 "Configurar el modo de llamada" en la página 46.
- Añadir un contacto con dirección lógica. véase el capítulo 7.3.7 "Gestionar contactos" en la página 47.

En estado de stand-by, introduzca la **[Dirección lógica]** en el módulo de teclado para iniciar la llamada.

#### 7.3.13 Iniciar una llamada a través de la lista de nombres

\*En estado de stand-by, también puede introducir el nombre directamente en el módulo de teclado y pulsar " <sup>(S)</sup> " en el módulo de teclado para iniciar la llamada.

#### Modo Fuera de casa

Si el interfono interior funciona en "Modo fuera de casa" cuando inicia una llamada, se reproducirá un mensaje y usted podrá grabar su mensaje después del pitido.

## 7.3.14 Llamar a una central de portería

En estado de stand-by, pulse " 🛱 " en el módulo de teclado para llamar a la central de portería.

#### Modo intercepción

Si la central de portería funciona en "Modo intercepción", la central de portería intercepta primero la llamada. Luego, la llamada se redirige al interfono interior designado si la identificación se verifica correctamente.

## 7.4 Interfono exterior con teclado sin módulo de pantalla

## 7.4.1 Vista general

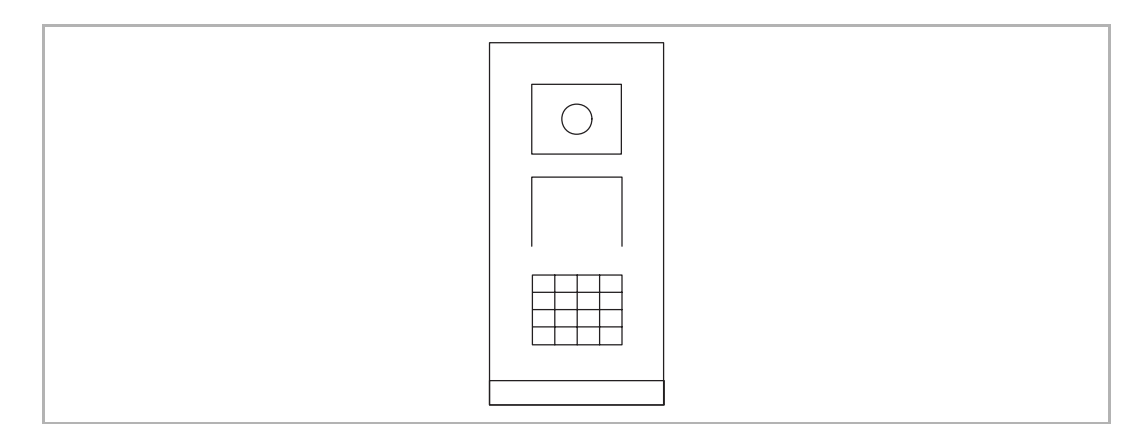

## 7.4.2 Introducción de los ajustes del sistema

En estado de stand-by, pulse **[#] [\*] [Contraseña del sistema] [#]** para acceder a la pantalla de ajustes del sistema.

\*La contraseña del sistema predeterminada es 345678.

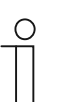

#### Nota

Las siguientes operaciones se realizan una vez ha entrado en los ajustes del sistema.

#### 7.4.3 Configurar el tipo de aparato

| Función                   |             | Operación          |
|---------------------------|-------------|--------------------|
| Tipo de aparato exterior  | interfono   | [1] [#] >> [1] [#] |
| Tipo de aparato<br>puerta | estación de | [1] [#] >> [2] [#] |

## 7.4.4 Gestionar la contraseña

| Función                                     | Operación                                                                                         |
|---------------------------------------------|---------------------------------------------------------------------------------------------------|
| Habilitar la contraseña de<br>desbloqueo    | [5] [#] >> [1] [#]                                                                                |
| Deshabilitar la contraseña de<br>desbloqueo | [5] [#] >> [2] [#]                                                                                |
| Modificar la contraseña del sistema         | [2] [#] >> [Nueva contraseña][#] >> [Nueva contraseña][#]<br>*La contraseña debe ser de 6-8 bits  |
| Modificar la contraseña de<br>desbloqueo    | [3] [#] >> [Nueva contraseña][#] >> [Nueva contraseña][#]<br>* La contraseña debe ser de 6-8 bits |

#### 7.4.5 Ajustar el idioma de voz

Si el módulo de audio/vídeo tiene función de síntesis de voz, puede ajustar el idioma de la voz.

| Función            | Operación                                                     |
|--------------------|---------------------------------------------------------------|
| Seleccionar idioma | [4] [#] >> Pulse " 🛆 " o " 🔽 " para seleccionar un idioma [#] |

#### 7.4.6 Restablecer la contraseña del sistema

No puede acceder a la pantalla de ajustes del sistema si olvida la contraseña.

Siga los pasos siguientes para restablecer la contraseña del sistema:

- [1] Desconectar la corriente del interfono exterior.
- [2] Conectar la corriente del interfono exterior.
- [3] Mantener pulsado el botón "Programación" durante 5 segundos durante los primeros 30 segundos después de encender el interfono exterior.
- [4] Sonará un pitido si el proceso se ha realizado con éxito.

## 7.4.7 Iniciar una llamada a través de una dirección física

#### 1. Tipo de aparato = interfono exterior

En estado de stand-by, introduzca el **[Número de habitación]** (001-250) en el módulo de teclado para iniciar la llamada.

#### 2. Tipo de aparato = estación de puerta

En estado de stand-by, introduzca el **[Número de edificio]** (01-60) y el **[Número de habitación]** (001-250) en el módulo de teclado para iniciar la llamada.

#### 7.4.8 Llamar a una central de portería

En estado de stand-by, pulse " 🖏 " en el módulo de teclado para llamar a la central de portería.

## 7.5 Interfono exterior de huella dactilar

#### 7.5.1 Vista general

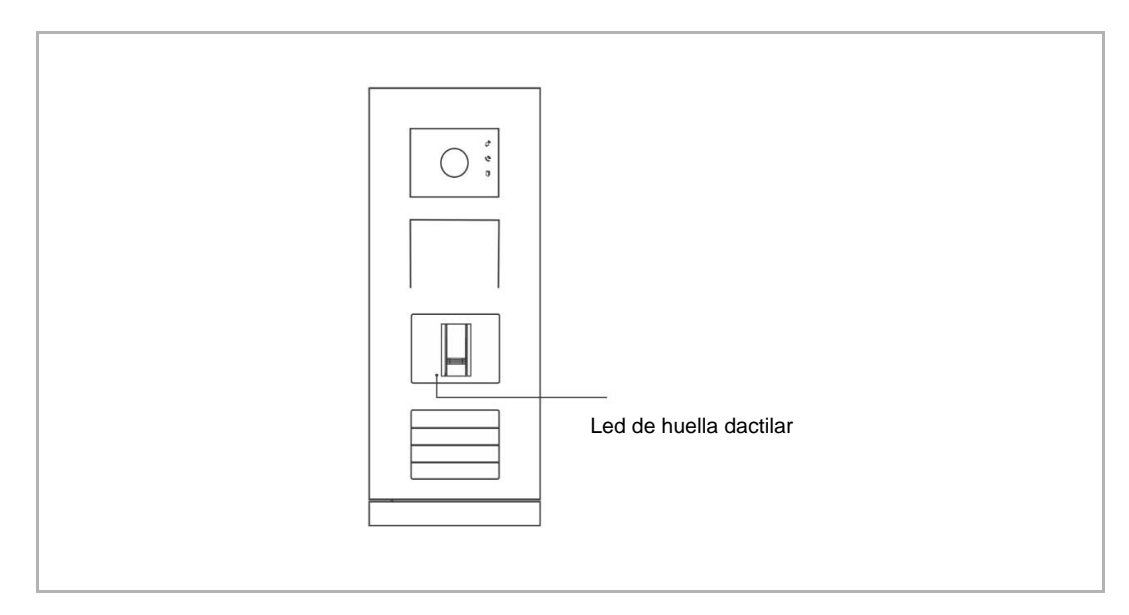

#### 7.5.2 Gestionar las huellas dactilares

#### Crear la huella dactilar primaria

Si este módulo no ha registrado ninguna huella dactilar, el LED de huella dactilar parpadeará secuencialmente en color verde, naranja y rojo al encender el interfono exterior.

Deslice el primer dedo 3-5 veces, hasta que el LED de huella dactilar se ilumine en verde.

#### Acceder al modo de configuración de los ajustes

En estado de stand-by, pase cualquier dedo de administrador 1 vez para acceder al modo de configuración de los ajustes, el LED de huella dactilar se iluminará en naranja.

#### Crear una huella dactilar de usuario

En el modo de configuración de los ajustes, pase el dedo del administrador actual 1 vez y un dedo de usuario 3-5 veces.

\* Administrador actual = administrador utilizado para acceder al modo de configuración de los ajustes.

#### Borrar una huella dactilar de usuario

En el modo de configuración de los ajustes, pase el dedo del administrador actual 2 veces y el dedo de un usuario registrado 3-5 veces.

#### Crear una huella dactilar de administrador

En el modo de configuración de los ajustes, pase el dedo del administrador actual 3 veces y el dedo de un administrador 3-5 veces.

#### Borrar una huella dactilar de administrador

En el modo de configuración de los ajustes, pase el dedo del administrador actual 4 veces y el dedo de un administrador registrado 3-5 veces.

#### Borrar todas las huellas dactilares de usuarios

En el modo de configuración de los ajustes, pase el dedo del administrador actual 6 veces.

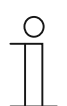

#### Nota

El LED de huella dactilar se iluminará en verde si el proceso se ha realizado correctamente.

También es posible llevar a cabo todos los ajustes a través del software de gestión para PC.

#### Abrir una puerta

En estado de stand-by, pase el dedo de un usuario registrado para abrir una puerta.

## Aviso

Nos reservamos el derecho en todo momento de realizar sin previo aviso cambios técnicos, así como los cambios en el contenido de este documento.

Las especificaciones detalladas se acordaron en el momento de colocar la orden y se aplica a todos los pedidos. ABB no acepta ninguna responsabilidad por posibles errores o imperfecciones en este documento.

Nos reservamos todos los derechos de este documento y de los temas e ilustraciones contenidos en el mismo. El documento y su contenido, o sus extractos, no debe ser reproducido, transmitido o reutilizado por terceros sin el consentimiento previo por escrito de ABB.

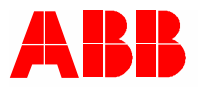

ABB Xiamen Smart Technology Co., Ltd. No.7, Fangshan South Road, Hi-tech area, Torch park, Xiang An District, Xiamen, China Tel: +86 592 295 9000 Fax: +86 592 562 5072

www.abb.com